# PAOI-8041 Series

# AOI System User's Manual

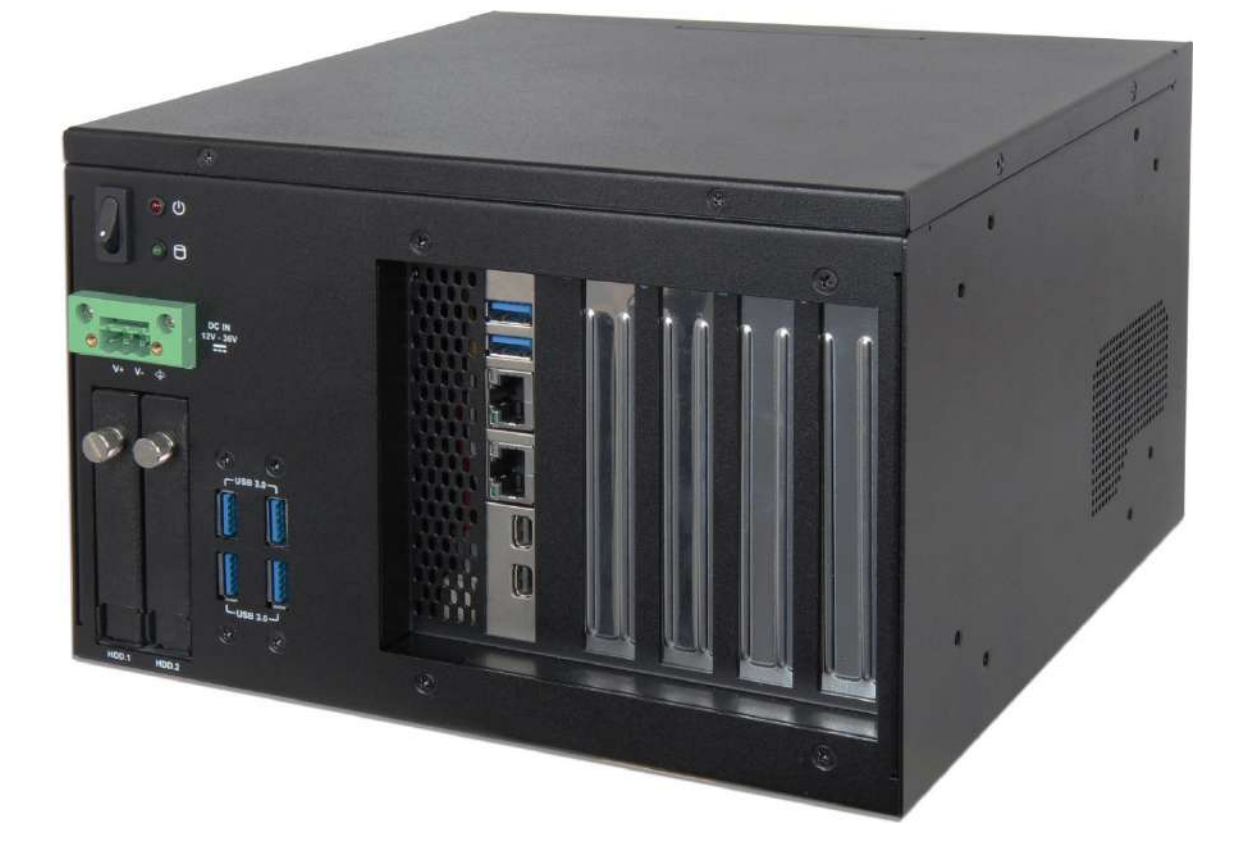

Version 1.0

Copyright © Portwell, Inc., 2024. All rights reserved. All other brand names are registered trademarks of their respective owners.

# **Table of Contents**

#### How to Use This Manual

| Chapter 1 System Overview                                          | 1-1  |
|--------------------------------------------------------------------|------|
| 1.1 Introduction                                                   |      |
| 1.2 Check List                                                     | 1-1  |
| 1.3 Product Specification                                          |      |
| 1.4 Mechanical Dimension                                           | 1-3  |
| Chapter 2 System Installation                                      | 2-1  |
| 2.1 Embedded Board H/W Jumper Setting Introduction                 | 2-1  |
| 2.1.1 M/B Block overview                                           | 2-1  |
| 2.1.2 M/B Jumper setting                                           |      |
| 2.2 Memory module Installation                                     |      |
| 2.3 HDD/SSD Installation                                           | 2-10 |
| 2.4 PCI/ PCIe Add-on Card Installation                             | 2-11 |
| 2.5 Wall Mount Installation                                        | 2-12 |
| 2.6 I/O Interfaces                                                 | 2-13 |
| 2.6.1 Front View                                                   | 2-13 |
| 2.6.2 Rear View                                                    | 2-14 |
| 2.7 Getting Started                                                | 2-15 |
| Chapter 3 BIOS Setup Information                                   | 3-1  |
| 3.1 Introduction                                                   |      |
| 3.2 BIOS Setup                                                     |      |
| 3.2.1 Main                                                         |      |
| 3.2.2 Configuration                                                |      |
| 3.2.3 Security                                                     | 3-19 |
| 3.2.4 Boot                                                         | 3-20 |
| 3.2.5 Save & Exit                                                  | 3-21 |
| 3.3 Troubleshooting                                                | 3-22 |
| Chapter 4 Important Instructions                                   | 4-1  |
| 4.1 Note on the Warranty                                           | 4-1  |
| 4.2 Exclusion of Accident Liability Obligation                     | 4-1  |
| 4.3 Liability Limitations / Exemption from the Warranty Obligation | 4-1  |
| 4.4 Declaration of Conformity                                      | 4-1  |
| Chapter 5 Frequent asked question                                  | 5-1  |

# How to Use This Manual

The manual describes how to configure your PAOI-8041 system to meet various operating requirements. It is divided into four chapters, with each chapter addressing a basic concept and operation of Automatic Optical Inspection System.

Chapter 1: System Overview. Present what you have in the box and give you an overview of the product specifications and basic system architecture for this Automatic Optical Inspection System.

Chapter 2: System Installation. Show the definitions and locations of all the interfaces and describe a proper installation guide so that you can easily configure your system.

**Chapter 3: BIOS Setup Information.** Specify the meaning of each setup parameters, how to get advanced BIOS performance and update new BIOS. In addition, POST checkpoint list will give users some guidelines of troubleshooting.

**Chapter 4: Important Instructions.** Indicate some instructions which must be carefully followed when the Automatic Optical Inspection System is used.

The content of this manual is subject to change without prior notice. These changes will be incorporated in new editions of the document. The vendormay make supplement or change in the products described in this document at any time.

#### **Revision History**

| Revision | Date       | Details of Change(s) |
|----------|------------|----------------------|
| V1.0     | 2024/01/12 | Initial Release      |
|          |            |                      |
|          |            |                      |
|          |            |                      |
|          |            |                      |

# **Chapter 1 System Overview**

## **1.1 Introduction**

Portwell Inc., a world-leading innovator in the Industrial PC (IPC) market and a Premium Member of the Intel® Internet of Things (IoT) Solutions Alliance, announced PAOI-8041, a high performance Automatic Optical Inspection System. Powered by the with Intel 8th Generation processor code name coffee lake-S. PAOI-8041 supports dual channel DDR4 memory. Display interfaces are Dual mini-DP display with 4K x 2K high resolution.

Portwell's PAOI-8041 is designed to be power-optimized and value-optimized. PAOI-8041 utilizes a ROBO-6912VG2AR a Half size PICMG 1.3 Single Host Board (SHB) with Intel 8th Generation Core processors supported from E3 class Xeon processors to Core i3 processors.

The system further takes advantage of the Intel® Core<sup>™</sup> processor technologies supporting dual channel DDR4 memory up to 32GB. Furthermore, the PAOI-8041 AOI system includes rich I/O interfaces and fast connectivity with dual independent mini-DP port interfaces, two Gigabit Ethernet ports, Six USB3 ports.

Portwell's PAOI-8041 implements flexible PCI Express Gen 3 expansion by one PCI Express x16 or two PCI Express x 8(select by BIOS) and two PCI slot with dedicated processor SKU, which is ideal for a range of applications, such as Automatic Optical Inspection System.

## 1.2 Check List

The PAOI-8041 package should cover the following basic items:

- ✓ One PAOI-8041 System
- ✓ Other Accessories

If any of these items is damaged or missing, please contact your vendor and keep all packing materials for future replacement and maintenance.

# 1.3 Product Specification

| System                                                                                                    |                                                                                                    |  |
|----------------------------------------------------------------------------------------------------|----------------------------------------------------------------------------------------------------|--|
| M/B                                                                                                    | ROBO-6912VG2AR                                                                                                    |  |
| CPU                                                                                                    | Intel <sup>®</sup> 8th Processor(optional)                                                                                                    |  |
| BIOS                                                                                                    | AMI UEFI BIOS                                                                                                    |  |
| System Memory                                                                                                    | 2 SO-DIMM DDR4                                                                                                    |  |
|                                                                                                    | Dual channel                                                                                                    |  |
|                                                                                                    | <ul> <li>Up to 32GB (optional)</li> </ul>                                                                                                    |  |
| Storage                                                                                                    | 2x 2.5" SATA HDD/SSD (optional)                                                                                                    |  |
| Watchdog Timer                                                                                                    | Programmable via S/W from 1 sec. to 255 sec.                                                                                                    |  |
| H/W Status Monitor                                                                                                    | -Temperature (CPU & System)                                                                                                    |  |
|                                                                                                    | -Voltage (CPU Vcore, VBAT, 5VSB, 12V, 5V, 3.3V)                                                                                                    |  |
| External I/O                                                                                                    |                                                                                                    |  |
| Display                                                                                                    | 2x mini-DP                                                                                                    |  |
| USB                                                                                                    | 4x USB3.2 Gen1, 2x USB3.2 Gen2                                                                                                    |  |
| LAN                                                                                                    | 2x Gigabit Ethernet                                                                                                    |  |
|                                                                                                    |                                                                                                    |  |
| Power Supply Unit                                                                                                    |                                                                                                    |  |
| Power Supply Unit<br>Power Supply                                                                                                    | DC 12~36V                                                                                                    |  |
| Power Supply Unit<br>Power Supply<br>Environment                                                                                                    | DC 12~36V                                                                                                    |  |
| Power Supply Unit<br>Power Supply<br>Environment<br>Operating                                                                                                    | DC 12~36V<br>0°C to 50°C                                                                                                    |  |
| Power Supply UnitPower SupplyEnvironmentOperatingTemperature                                                                                                    | DC 12~36V<br>0°C to 50°C                                                                                                    |  |
| Power Supply UnitPower SupplyEnvironmentOperatingTemperatureStorage Temperature                                                                                     | DC 12~36V<br>0°C to 50°C<br>-20°C to 80°C                                                                                                    |  |
| Power Supply UnitPower SupplyEnvironmentOperatingTemperatureStorage TemperatureRelative Humidity                                                                    | DC 12~36V<br>0°C to 50°C<br>-20°C to 80°C<br>95% @ 40°C, non-condensing                                                                                                    |  |
| Power Supply UnitPower SupplyEnvironmentOperatingTemperatureStorage TemperatureRelative HumidityOperating Vibration                                                 | DC 12~36V<br>0°C to 50°C<br>-20°C to 80°C<br>95% @ 40°C, non-condensing<br>Wall mount: 0.5 Grms (10 Hz to 500Hz)                                                                                                    |  |
| Power Supply UnitPower SupplyEnvironmentOperatingTemperatureStorage TemperatureRelative HumidityOperating Vibration                                                 | DC 12~36V<br>0°C to 50°C<br>-20°C to 80°C<br>95% @ 40°C, non-condensing<br>Wall mount: 0.5 Grms (10 Hz to 500Hz)<br>System: 1Grms (10 Hz to 500Hz)                                                                                  |  |
| Power Supply UnitPower SupplyEnvironmentOperatingTemperatureStorage TemperatureRelative HumidityOperating VibrationOperating Shock                                  | DC 12~36V<br>0°C to 50°C<br>-20°C to 80°C<br>95% @ 40°C, non-condensing<br>Wall mount: 0.5 Grms (10 Hz to 500Hz)<br>System: 1Grms (10 Hz to 500Hz)<br>W mount: 15G, 11 msec                                                         |  |
| Power Supply UnitPower SupplyEnvironmentOperatingTemperatureStorage TemperatureRelative HumidityOperating VibrationOperating Shock                                  | DC 12~36V<br>0°C to 50°C<br>-20°C to 80°C<br>95% @ 40°C, non-condensing<br>Wall mount: 0.5 Grms (10 Hz to 500Hz)<br>System: 1Grms (10 Hz to 500Hz)<br>W mount: 15G, 11 msec<br>System: 50G, 11 msec                                 |  |
| Power Supply UnitPower SupplyEnvironmentOperatingTemperatureStorage TemperatureRelative HumidityOperating VibrationOperating ShockMechanical                        | DC 12~36V<br>0°C to 50°C<br>-20°C to 80°C<br>95% @ 40°C, non-condensing<br>Wall mount: 0.5 Grms (10 Hz to 500Hz)<br>System: 1Grms (10 Hz to 500Hz)<br>W mount: 15G, 11 msec<br>System: 50G, 11 msec                                 |  |
| Power Supply UnitPower SupplyEnvironmentOperatingTemperatureStorage TemperatureRelative HumidityOperating VibrationOperating ShockMechanicalDimension (WxDxH)       | DC 12~36V<br>0°C to 50°C<br>-20°C to 80°C<br>95% @ 40°C, non-condensing<br>Wall mount: 0.5 Grms (10 Hz to 500Hz)<br>System: 1Grms (10 Hz to 500Hz)<br>W mount: 15G, 11 msec<br>System: 50G, 11 msec<br>230 x 231 x 150 mm           |  |
| Power Supply UnitPower SupplyEnvironmentOperatingTemperatureStorage TemperatureRelative HumidityOperating VibrationOperating ShockMechanicalDimension (WxDxH)Weight | DC 12~36V<br>0°C to 50°C<br>-20°C to 80°C<br>95% @ 40°C, non-condensing<br>Wall mount: 0.5 Grms (10 Hz to 500Hz)<br>System: 1Grms (10 Hz to 500Hz)<br>W mount: 15G, 11 msec<br>System: 50G, 11 msec<br>230 x 231 x 150 mm<br>5.8 kg |  |

## **1.4 Mechanical Dimension**

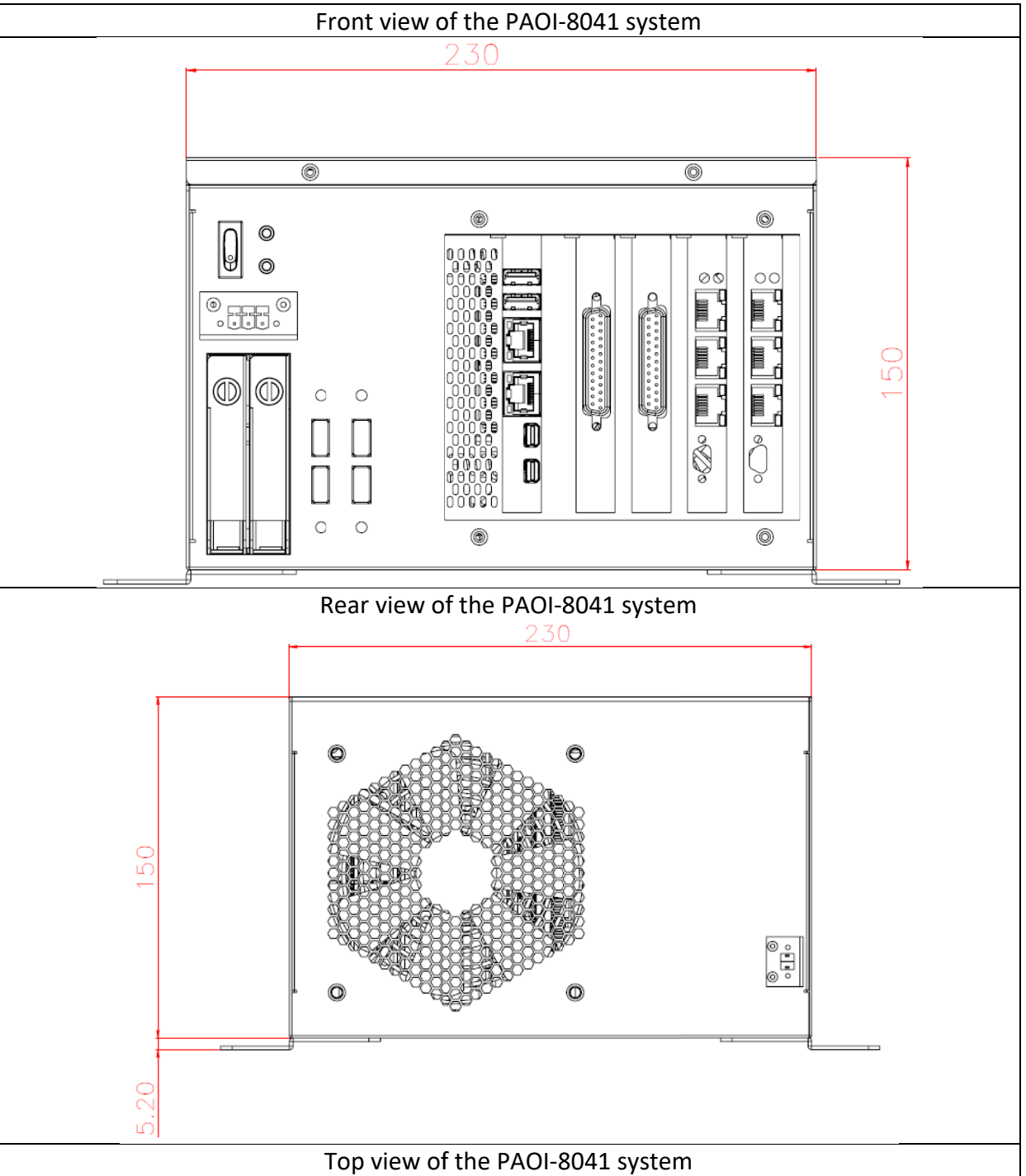

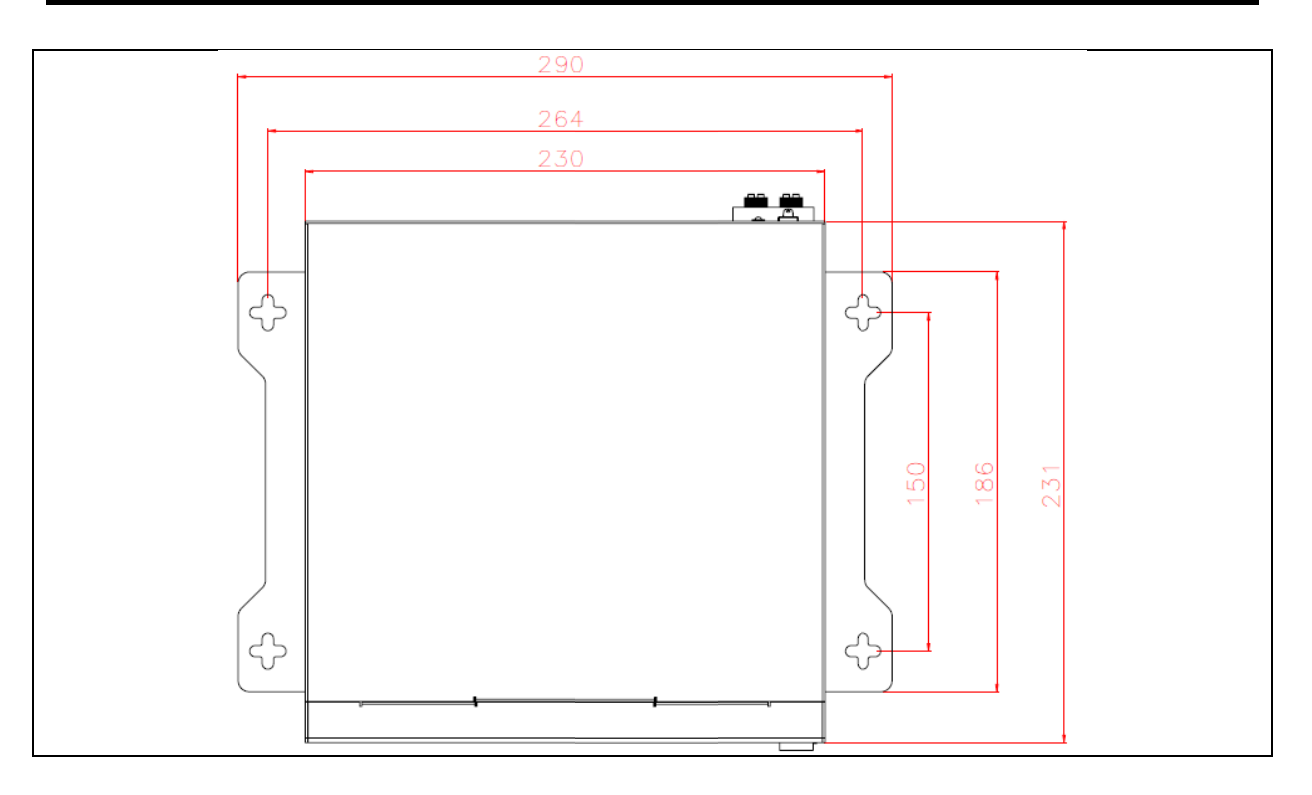

# **Chapter 2 System Installation**

This chapter provides you with instructions to set up your system. Definitions and locations of all the interfaces are described so that you can easily configure your system. For more detailed PIN assignment and jumper setting, please refer to user's manual of ROBO-6912VG2AR.

#### Important:

- Turn off the power of your IPC BOX PC and allow it to cool for at least 10 minutes before performing any installation/uninstallation and maintenance process.
- Professionals (Skilled person) are required for maintenance, assembly or disassembly, and the pluggable 2.5" SATAHDD/SSD can be replaced by end user.

## 2.1 Embedded Board H/W Jumper Setting Introduction

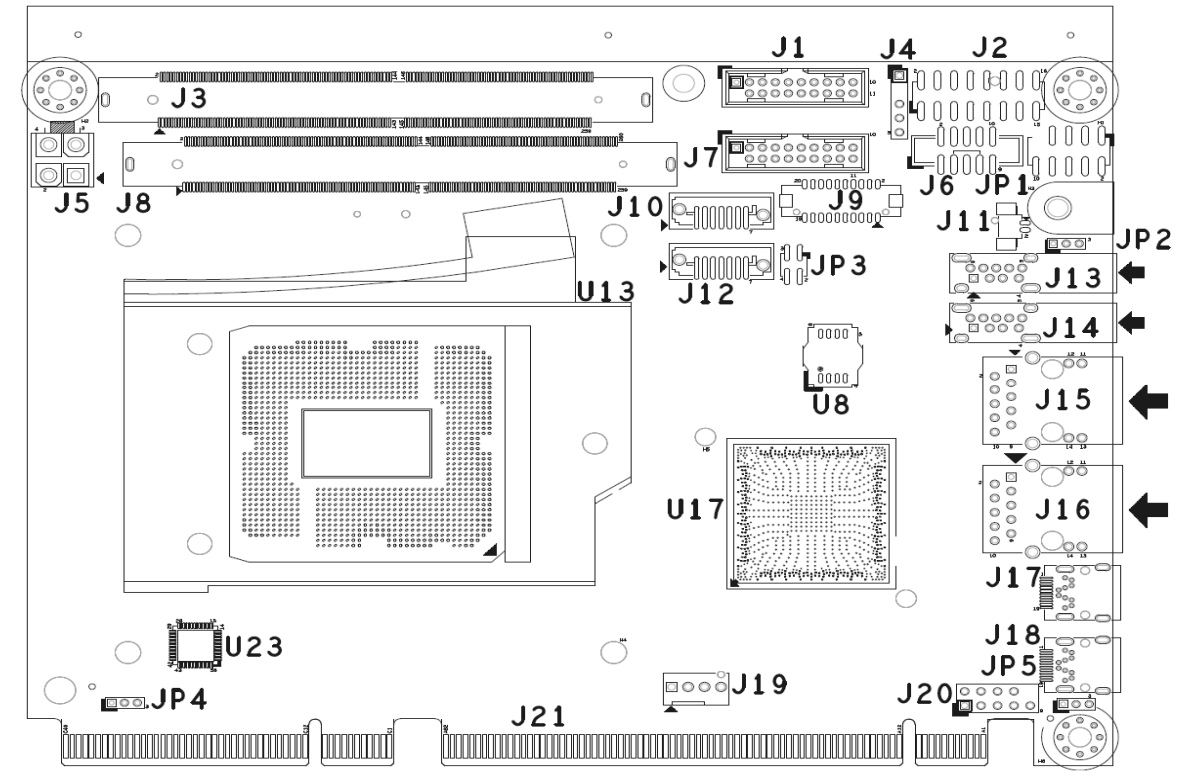

#### 2.1.1 M/B Block overview

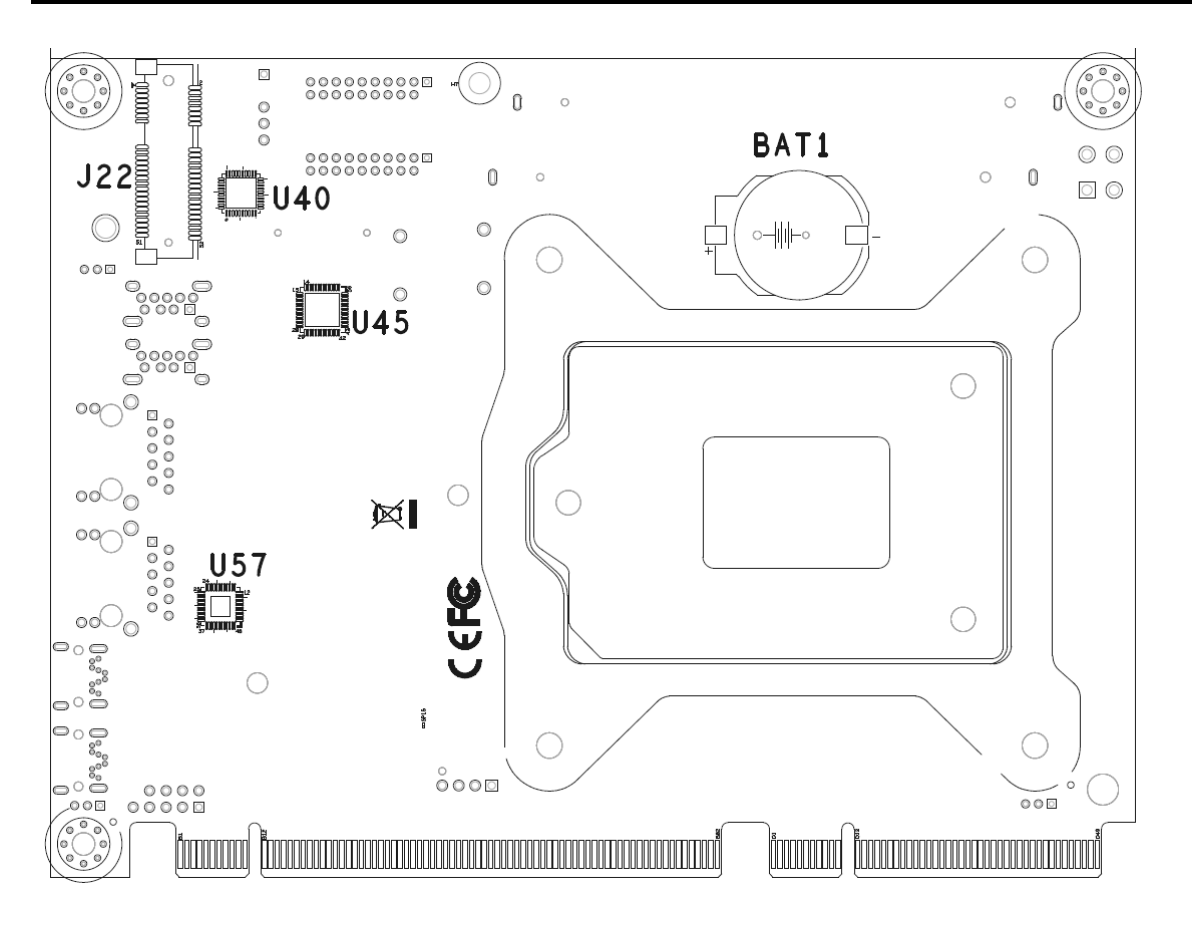

#### 2.1.2 M/B Jumper setting

#### **Pin Header Function List**

| Jumper | Function                                 | Remark            |
|--------|------------------------------------------|-------------------|
| JP4    | IR35201 FW update/debug header (Reserve) | PH3Px1/2mm        |
| JP1    | LPC 80 Port Pin Header                   | Header5Px2/2.54mm |
| JP3    | ConfigurePCIEx16, x8, x4                 | Header2Px2/2mm    |
| JP5    | Clear CMOS Setup                         | PH3Px1/2mm        |
| JP2    | ATX/AT Select Pin                        | PH3Px1/2mm        |

# JP3: PCI Express\* Bifurcation

| PIN No.    | Description    |
|------------|----------------|
| 1-2, Short | 1.0 7.4        |
| 3-4, Short | 1x8,2x4        |
| 1-2, Open  | Decerved       |
| 3-4, Short | Reserved       |
| 1-2, Short | <u><u></u></u> |
| 3-4, Open  | 2X8            |
| 1-2, Open  | 11C*           |
| 3-4, Open  | TX10.          |

#### JP5: Clear CMOS Setup

|                  | PIN No.    | Description |
|------------------|------------|-------------|
| JP5 <sup>3</sup> | 1-2, Short | Normal *    |
|                  | 2-3, Short | Clear CMOS  |

#### JP2: ATX/AT Select Pin

| PIN No.   | Description |  |
|-----------|-------------|--|
| 1-2 Short | AT mode     |  |
| 1-2 Open  | ATX mode*   |  |

#### **Connector Function List**

| Connector | Function                            | Remark             |
|-----------|-------------------------------------|--------------------|
| J2        | Front Panel Pin Header              | Header 10Px1/2.0mm |
| J1/J7     | USB2.0/3.1 connector                |                    |
| J10/J12   | SATA Connector                      |                    |
| 19        | DVI-I Connector                     |                    |
| 18        | DDR4 Channel A Slot                 |                    |
| J3        | DDR4 Channel B Slot                 |                    |
| J20       | Audio Pin Header                    | Header 5Px2/2.54mm |
| J5        | ATX 4 Pin Connector (For CPU Power) |                    |
| J13/J14   | USB2.0/3.1(Gen2)connector (Type-A)  |                    |
| J6        | COM1 Pin Header                     | Header 5Px2/2 mm   |
| J19       | CPU Fan                             |                    |
| J16       | RJ45 Connector for I219             |                    |
| J15       | RJ45 Connector for I210             |                    |
| J27       | SM Bus Pin Header                   | PH5Px1/2.54mm      |
| 19        | DVI-I Connector                     |                    |
| J22       | mSATA connector                     |                    |

## J2: Front Panel Connector

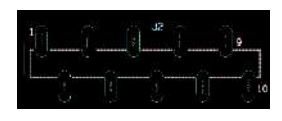

| PIN No. | Description | PIN No. | Description |
|---------|-------------|---------|-------------|
| 1       | EXT_PWRBTN# | 2       | GND         |
| 3       | RSTBTN#     | 4       | GND         |
| 5       | VCC         | 6       | BUZZER      |
| 7       | 5VSB_FP     | 8       | POWER-LED   |
| 9       | VCC3_FP     | 10      | SATA_LED#   |

# J1/J7: USB2.0/3.1 connector

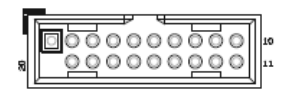

| PIN No. | Description | PIN No. | Description |
|---------|-------------|---------|-------------|
| 1       | 5VDual      |         |             |
| 2       | USB3_RX_N   | 19      | 5VDual      |
| 3       | USB3_RX_P   | 18      | USB3_RX_N   |
| 4       | Ground      | 17      | USB3_RX_P   |
| 5       | USB3_TX_N   | 16      | Ground      |
| 6       | USB3_TX_P   | 15      | USB3_TX_N   |
| 7       | Ground      | 14      | USB3_TX_P   |
| 8       | USB2_N      | 13      | Ground      |
| 9       | USB2_P      | 12      | USB2_N      |
| 10      | Ground      | 11      | USB2_P      |

### J10/J12: SATA Connector

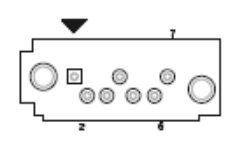

| PIN No. | DESCRIPTION |  |
|---------|-------------|--|
| 1       | Ground      |  |
| 2       | TX_P        |  |
| 3       | TX_N        |  |
| 4       | Ground      |  |
| 5       | RX_N        |  |
| 6       | RX_P        |  |
| 7       | Ground      |  |

#### J9: DVI Header

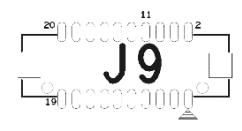

| <b>PIN No.</b> | Description  | PIN No. | Description     |
|----------------|--------------|---------|-----------------|
| 1              | GND          | 2       | GND             |
| 3              | D_HDMI_D0_DP | 4       | D_HDMI_CLK_DP   |
| 5              | D_HDMI_D0_DN | 6       | D_HDMI_CLK_DN   |
| 7              | GND          | 8       | GND             |
| 9              | D_HDMI_D1_DP | 10      | DVI_POWER       |
| 11             | D_HDMI_D1_DN | 12      | DVI_POWER       |
| 13             | GND          | 14      | D_HDMI_HPD_IN   |
| 15             | D_HDMI_D2_DP | 16      | D_HDMI_DDC_CLK  |
| 17             | D_HDMI_D2_DN | 18      | D_HDMI_DDC_DATA |
| 19             | GND          | 20      | GND             |

#### J20: Audio Pin Header

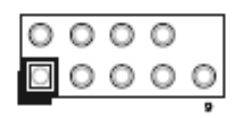

| PIN No. | Description | PIN No. | Description |
|---------|-------------|---------|-------------|
| 1       | MIC_IN      | 2       | Ground      |
| 3       | LINE_IN_L   | 4       | Ground      |
| 5       | LINE_IN_R   | 6       | Ground      |
| 7       | AUDIO_OUT_L | 8       | Ground      |
| 9       | AUDIO_OUT_R |         |             |

## J5: ATX 4 Pin Connector (For CPU Power)

| + 1        | H2<br> 3   | _ L |
|------------|------------|-----|
| $\bigcirc$ | $\bigcirc$ |     |
| $\bigcirc$ | $\bigcirc$ | ŧ   |
| 2          | J 5        |     |

| PIN No. | Description | PIN No. | Description |
|---------|-------------|---------|-------------|
| 1       | Ground      | 3       | +12V        |
| 2       | Ground      | 4       | +12V        |

## J13/J14 : USB2.0/USB3.1(Gen2) Connector

| $\bigcirc$ $\bigcirc$ |  |
|-----------------------|--|
| 00000                 |  |
| 0000                  |  |
|                       |  |
| A 1.                  |  |
|                       |  |

| PIN No. | DESCRIPTION |
|---------|-------------|
| 1       | 5VDual      |
| 2       | USB2_N      |
| 3       | USB2_P      |
| 4       | Ground      |
| 5       | USB3_RX_N   |
| 6       | USB3_RX_P   |
| 7       | Ground      |
| 8       | USB3_TX_N   |
| 9       | USB3_TX_P   |

## J6: COM1 Pin Header

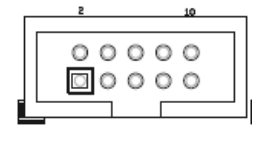

| PIN No. | Description | PIN No. | Description |
|---------|-------------|---------|-------------|
| 1       | DCD#        | 2       | RXD#        |
| 3       | TXD#        | 4       | DTR#        |
| 5       | Ground      | 6       | DSR#        |
| 7       | RTS#        | 8       | CTS#        |
| 9       | RI#         | 10      | NC          |

#### J19: CPU FAN

0

| PIN | No. | Description |
|-----|-----|-------------|
| 1   |     | Ground      |
| 2   | 2   | 12V         |
| 3   | }   | Fanin       |
| 4   | Ļ   | Fanout      |

#### J15: RJ45 Connector for I210

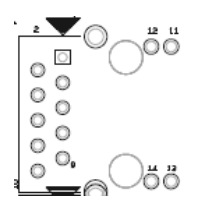

| <b>PIN No.</b> | Description    | PIN No. | Description |
|----------------|----------------|---------|-------------|
| 1              | MDI0_P         | 2       | MDI0_N      |
| 3              | MDI1_P         | 4       | MDI1_N      |
| 5              | LAN_CT1        | 6       | LAN_CT2     |
| 7              | MDI2_P         | 8       | MDI2_N      |
| 9              | MDI3_P         | 10      | MDI3_N      |
| 11             | LED_100        | 12      | LED _1000   |
| 13             | LED_LINK#/ACT# | 14      | ACT_LED     |

#### J16: RJ45 Connector for I219

| PIN No. | Description    | PIN No. | Description |
|---------|----------------|---------|-------------|
| 1       | MDI0_P         | 2       | MDI0_N      |
| 3       | MDI1_P         | 4       | MDI1_N      |
| 5       | LAN_CT1        | 6       | LAN_CT2     |
| 7       | MDI2_P         | 8       | MDI2_N      |
| 9       | MDI3_P         | 10      | MDI3_N      |
| 11      | LED_100        | 12      | LED _1000   |
| 13      | LED_LINK#/ACT# | 14      | ACT_LED     |

#### J4: SM Bus Pin Header

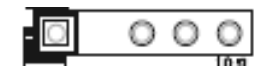

| PIN No. | Description |
|---------|-------------|
| 1       | Clock       |
| 2       | NC          |
| 3       | Ground      |
| 4       | Data        |
| 5       | VCC         |

#### J18: MINI DP 1 Connector

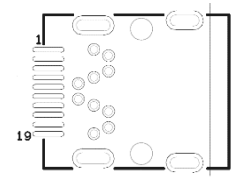

| PIN No. | Description   | PIN No. | Description   |
|---------|---------------|---------|---------------|
| 1       | GND           | 2       | DP1_HPD       |
| 3       | DDIA_TX0_DP_R | 4       | OC_1_AUX_EN#  |
| 5       | DDIA_TX0_DN_R | 6       | DP1_CFG2      |
| 7       | GND           | 8       | GND           |
| 9       | DDIA_TX1_DP_R | 10      | DDIA_TX3_DP_R |
| 11      | DDIA_TX1_DN_R | 12      | DDIA_TX3_DN_R |
| 13      | GND           | 14      | GND           |
| 15      | DDIA_TX2_DP_R | 16      | DP1_AUXP      |
| 17      | DDIA_TX2_DN_R | 18      | DP1_AUXN      |
| 19      | GND           | 20      | W40_VCC3_DP1  |

#### J17: MINI DP 2 Connector

| PIN No. | Description   | PIN No. | Description  |
|---------|---------------|---------|--------------|
| 1       | GND           | 2       | DP2_HPD      |
| 3       | DDIB_TX0_DP_R | 4       | OC_2_AUX_EN# |
| 5       | DDIB_TX0_DN_R | 6       | DP2_CFG2     |
| 7       | GND           | 8       | GND          |

| 9        | DDIB_TX1_DP_R        | 10       | DDIB_TX3_DP_R            |
|----------|----------------------|----------|--------------------------|
| 11       | DDIB_TX1_DN_R        | 12       | DDIB_TX3_DN_R            |
| 13       | GND                  | 14       | GND                      |
| 15       | DDIB_TX2_DP_R        | 16       | DP2_AUXP                 |
| 17       | DDIB_TX2_DN_R        | 18       | DP2_AUXN                 |
| 19       | GND                  | 20       | W40_VCC3_DP2             |
| 17<br>19 | DDIB_TX2_DN_R<br>GND | 18<br>20 | DP2_AUXN<br>W40_VCC3_DP2 |

## J22: mSATA connector

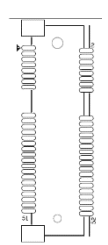

| PIN No. | Description   | PIN No. | Description      |
|---------|---------------|---------|------------------|
| 1       | NC            | 2       | VCC3             |
| 3       | NC            | 4       | GND              |
| 5       | NC            | 6       | MS_1P5S          |
| 7       | NC            | 8       | N/C              |
| 9       | GND           | 10      | NC               |
| 11      | NC            | 12      | NC               |
| 13      | NC            | 14      | NC               |
| 15      | GND           | 16      | NC               |
| 17      | NC            | 18      | GND              |
| 19      | NC            | 20      | N/C              |
| 21      | GND           | 22      | N/C              |
| 23      | SATA_RX3_DP_C | 24      | VCC3             |
| 25      | SATA_RX3_DN_C | 26      | GND              |
| 27      | GND           | 28      | MS_1P5S          |
| 29      | GND           | 30      | SMB_R1_CLK_MAIN  |
| 31      | SATA_TX3_DN_C | 32      | SMB_R1_DATA_MAIN |
| 33      | SATA_TX3_DP_C | 34      | GND              |
| 35      | GND           | 36      | N/C              |
| 37      | GND           | 38      | NC               |
| 39      | VCC3          | 40      | GND              |
| 41      | VCC3          | 42      | N/C              |
| 43      | DEV_SEL -     | 44      | N/C              |
| 45      | NC            | 46      | N/C              |
| 47      | NC            | 48      | MS_1P5S          |
| 49      | NC            | 50      | GND              |
| 51      | NC            | 52      | VCC3             |

# 2.2 Memory module Installation

#### Important:

- Turn off the power of your IPC BOX PC and allow it to cool for at least 10 minutes before performing any installation/uninstallation and maintenance process.
- Professionals (Skilled person) are required for maintenance, assembly, or disassembly, and the pluggable 2.5" SSD can be replaced by end user.

Equipped with Memory moduleby yourself if you purchase Memory module locally.

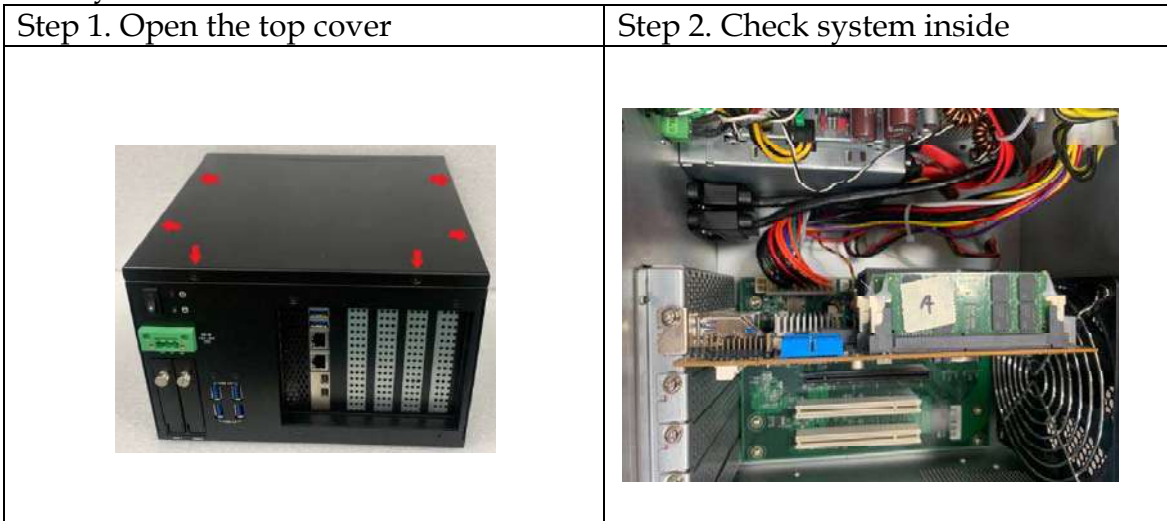

Step 3. To assemble a DDR4 SO DIMM Memory Module (If one RAM only please install on J8 first)

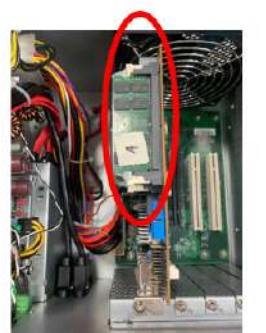

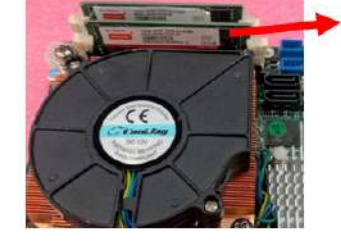

Step 4. Assemble top cover with chassis. Step 5. Fixed the screws of top cover

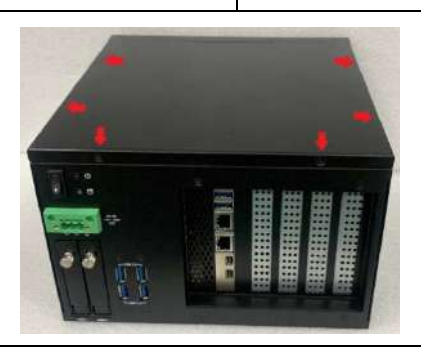

## 2.3 HDD/SSD Installation

Unique design of the HDD/SDD tray allows easy installation and maintenance of 2.5" SATA. RAID function is supported with dual storage design.

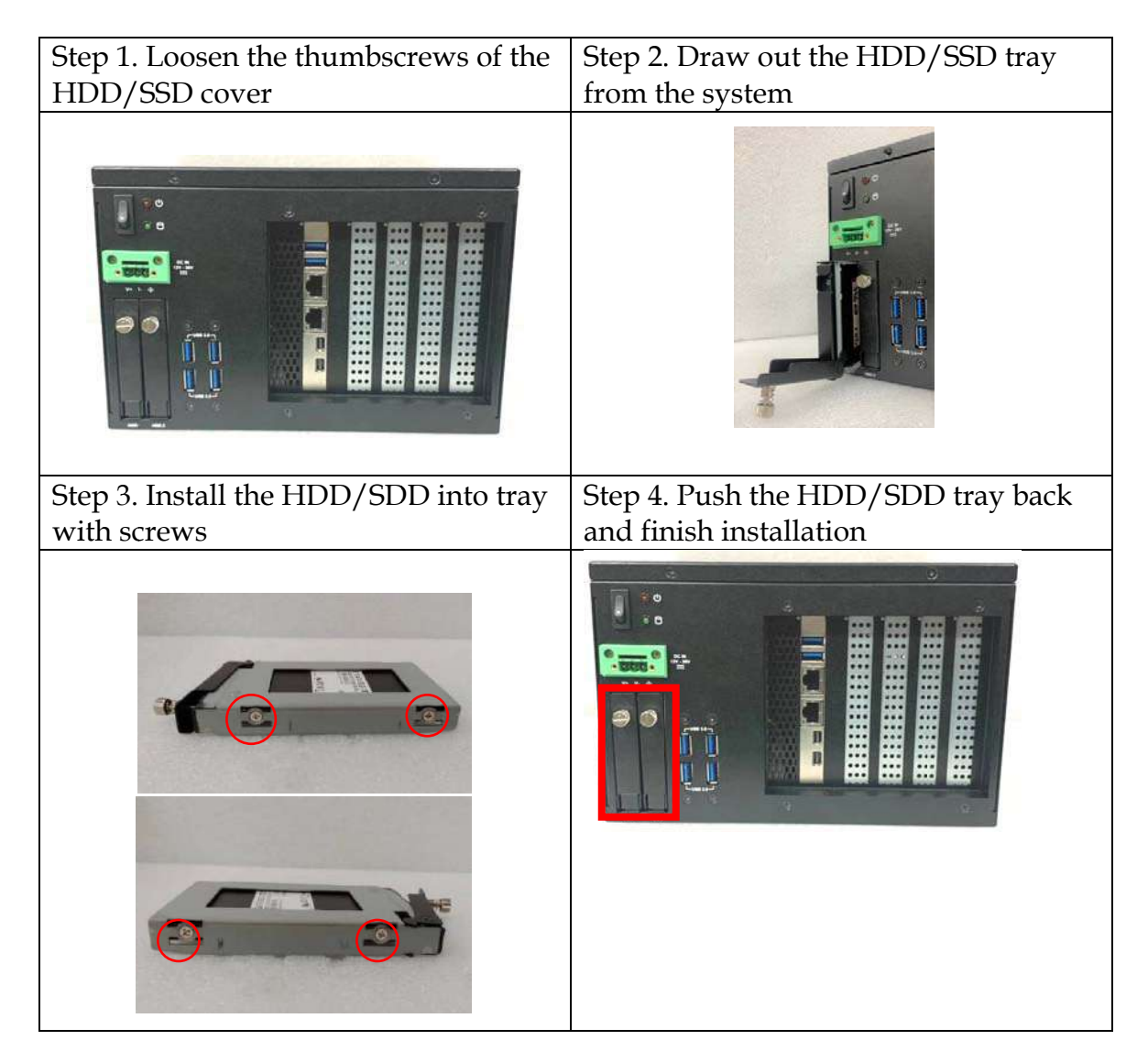

# 2.4 PCI/ PCIe Add-on Card Installation

Equipped with PCI/PCIe expansion module, user can easily install and replace their own expansion cards.

- 2x PCIe x 16 slots (with PCIe x8 signal)
- 2x PCI slots

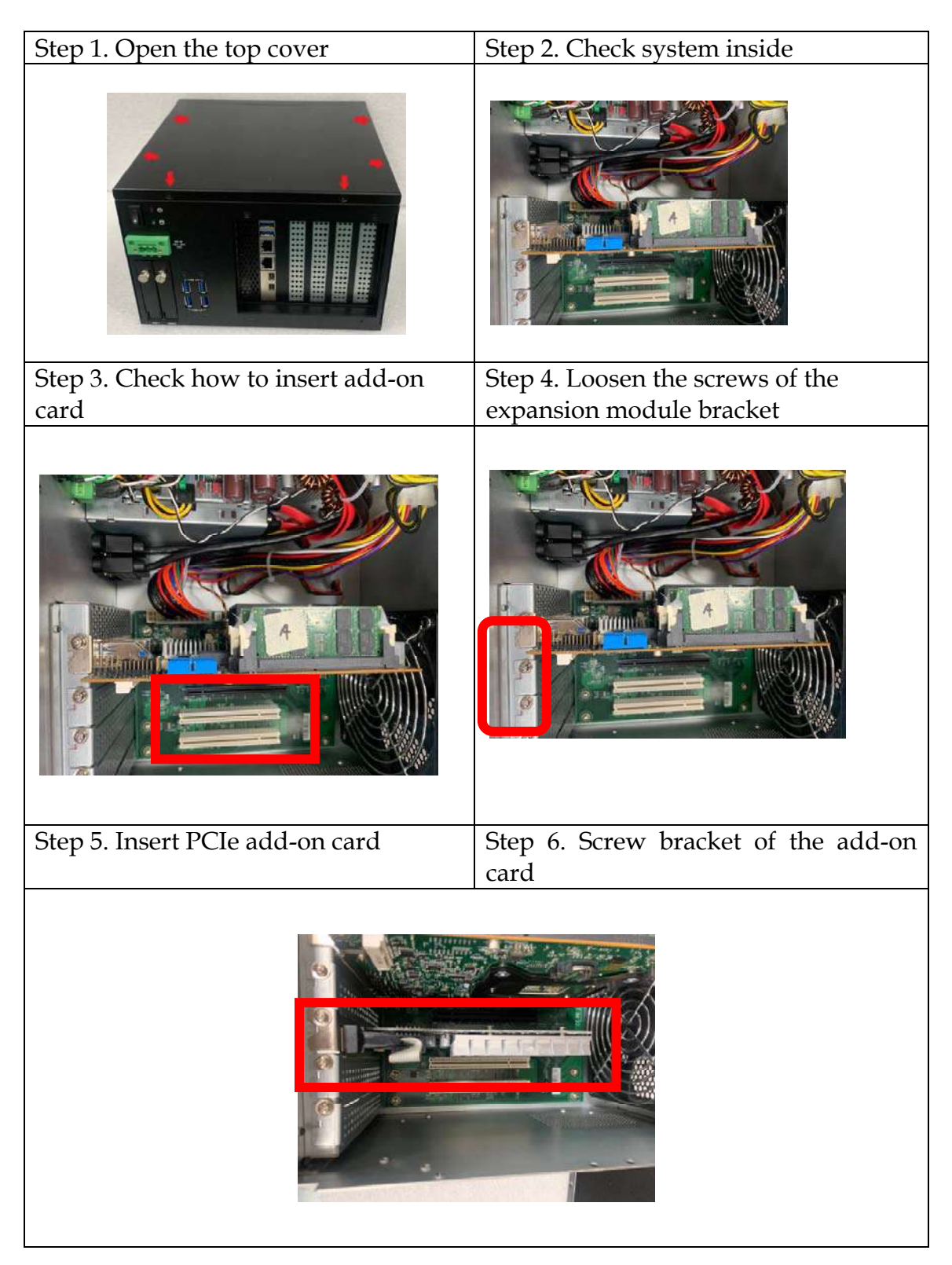

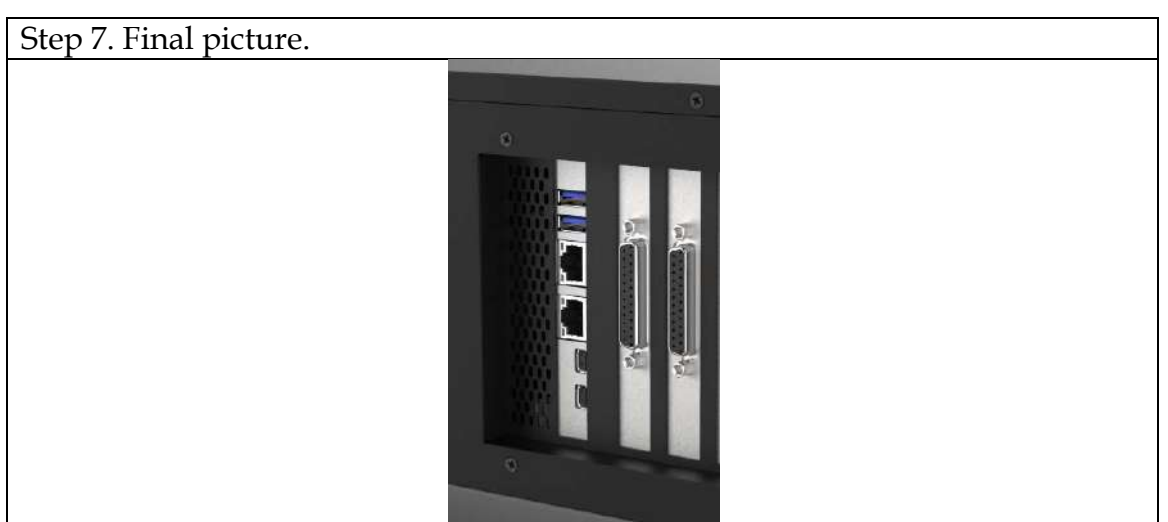

Add-on card dimension limitation: Max dimension of add-on card is 167.65 x 98.4 mm.

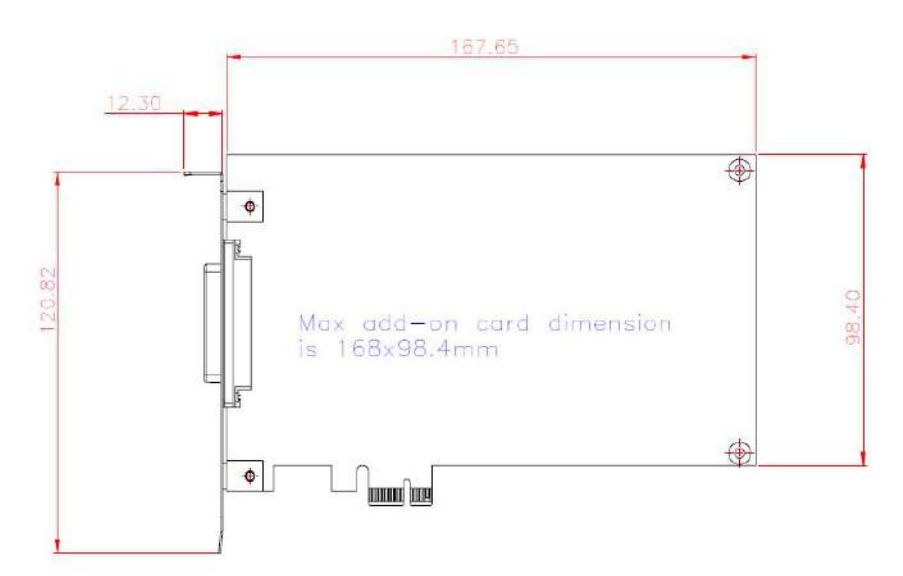

# 2.5 Wall Mount Installation

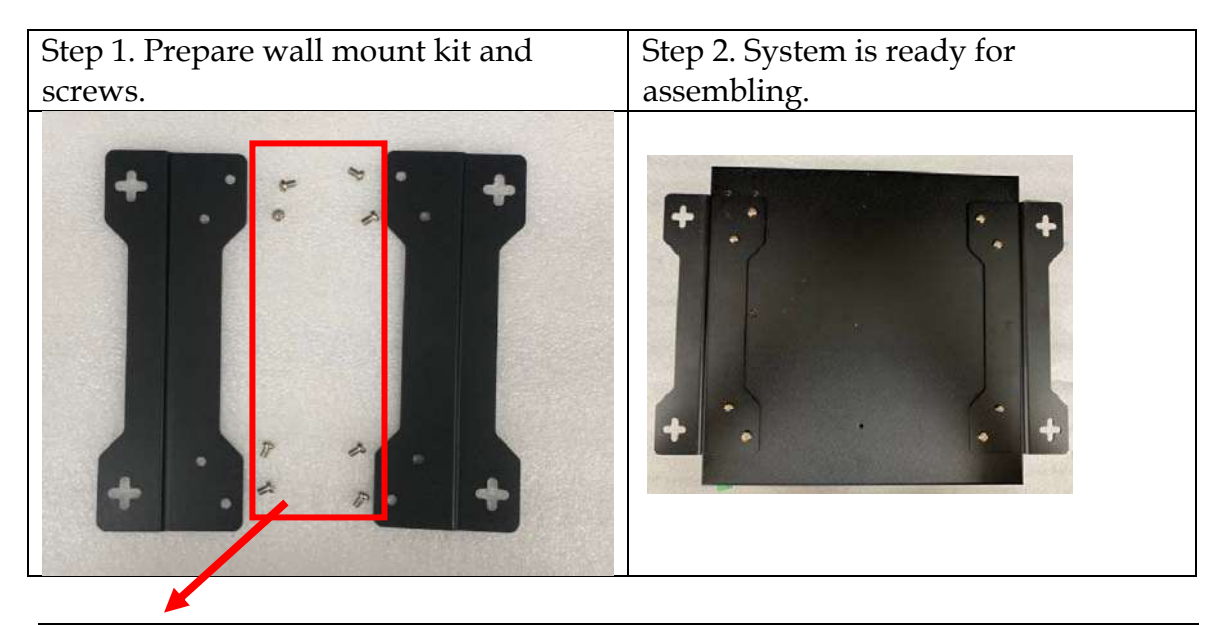

| Step 3. Assemble the mounting kit with system and fasten it using screws. | Step 4. Final picture. |
|---------------------------------------------------------------------------|------------------------|
|                                                                           |                        |

# 2.6 I/O Interfaces

#### 2.6.1 Front View

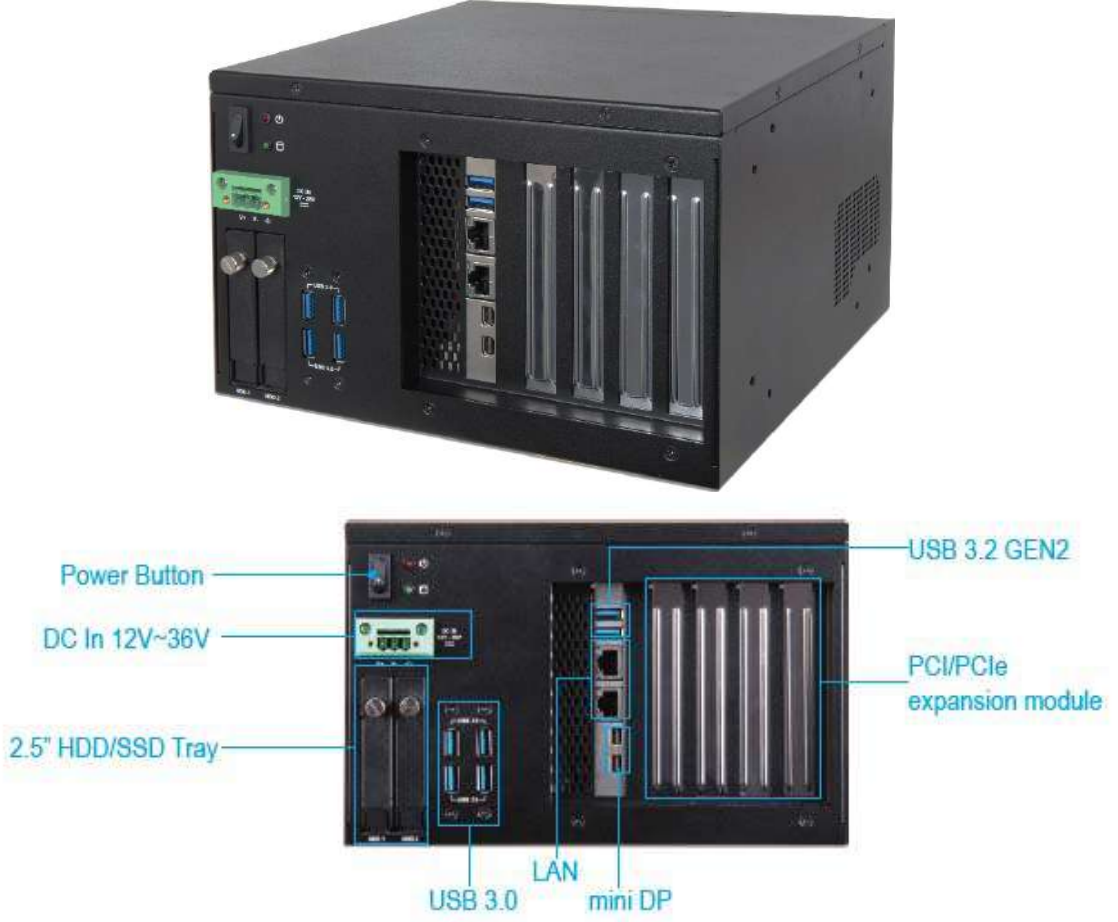

#### **Power Button:**

Press the power button to turn ON/OFF thesystem. Red color LED means Power on

#### Storage LED:

It demonstrates storage working status of the system.

#### 2.5" HDD/SSD Tray:

Two removable 2.5" HDD/SSD trays for storage installation

#### DC in 12-36V via 3-pin terminal block connector:

Provide power connection of the system to the main power source via DC power cable or AC/DC power adapter.

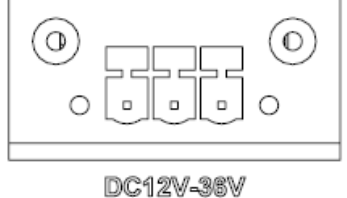

DC12V-36V V+ V- 💠

#### LAN:

Two Gigabit Ethernet (10/100/1000 M bits/sec) LAN ports by using Intel<sup>®</sup> I219-LM & Intel<sup>®</sup> I210AT GbE Ethernet Controller

#### USB3.2 Gen2&Gen1:

Two USB 3.2 Gen2 and four USB 3.2 Gen1.

#### Mini DP:

Mini DP (Display Port) display output

#### 2.6.2 Rear View

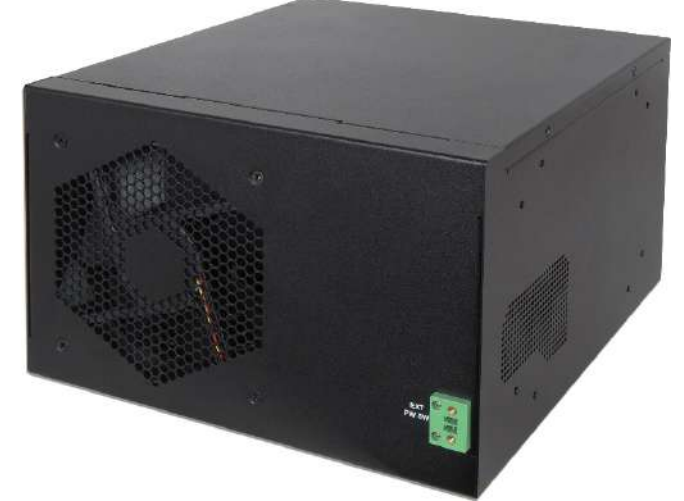

#### **Ext Power Switch:**

It is for remote system ON/OFF control.

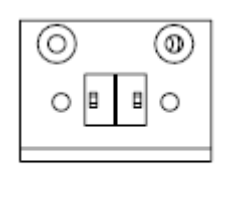

EXT PW SW

# 2.7Getting Started

It is easy to get the system started.

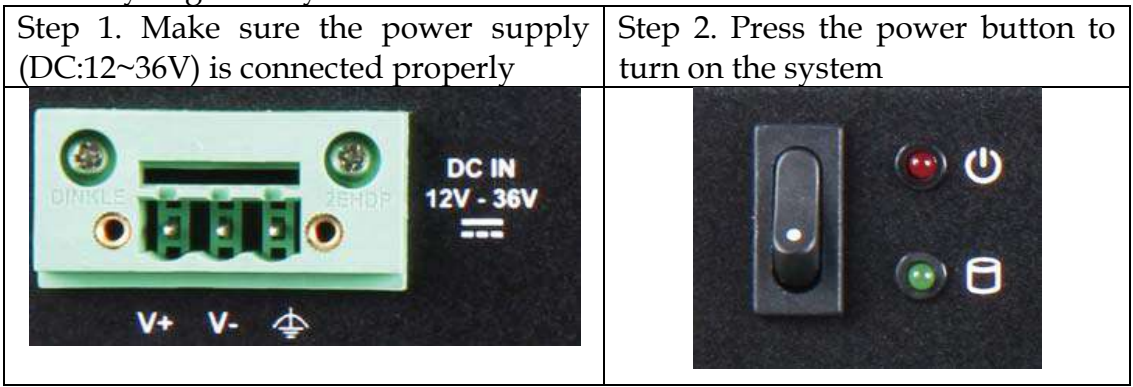

# **Chapter 3 BIOS Setup Information**

#### **3.1 Introduction**

The following section describes the BIOS setup program. The BIOS setup program can be used to view and change the BIOS settings for the module. Only experienced users should change the default BIOS settings.

#### 3.2 BIOS Setup

Power on the computer and the system will start POST (Power on Self Test) process. When the message below appears on the screen, press <Delete> or <ESC> key will enter BIOS setup screen.

#### Press<Delete> or <ESC> to enter SETUP.

If the message disappears before responding and still wish to enter Setup, please restart the system by turning it OFF and On or pressing the RESET button. It can be also restarted by pressing <Ctrl>, <Alt>, and <Delete> keys on keyboard simultaneously.

#### Press <F1> to Run General Help or Resume

The BIOS setup program provides a General Help screen. The menu can be easily called up from any menu by pressing <F1>. The Help screen lists all the possible keys to use and the selections for the highlighted item. Press <Esc> to exit the Help Screen.

|                                                            | — General Help ————                                                                                                    |
|------------------------------------------------------------|----------------------------------------------------------------------------------------------------|
| <b>1↓++</b><br>Enter<br>+/-<br>ESC<br>F1<br>F2<br>F3<br>F4 | : Move<br>: Select<br>: Value<br>: Exit<br>: General Help<br>: Previous Values<br>: Optimized Defaults<br>: Save & Exit Setup |
|                                                            | OK                                                                                                    |

# **3.2.1 Main**

for bacia ne timo data at . . . . . C' \_+i/ ich

| Actio Setup Utility - Copyright (C) 2020 American Megatrends, Inc.                                                                                                    |                                                                                                    |  |  |
|----------------------------------------------------------------------------------------------------|----------------------------------------------------------------------------------------------------|--|--|
| Main Configuration Security Boot                                                                                                    | Save & Exit                                                                                                    |  |  |
|                                                                                                    |                                                                                                    |  |  |
| Project Name                                                                                                    | ROBO_6912VG2AR                                                                                                    |  |  |
| BIOS Version & Build Date                                                                                                    | 0.1.0 (03/17/2020 17:04:45)                                                                                                    |  |  |
| Access Level                                                                                                    | Administrator                                                                                                    |  |  |
|                                                                                                    |                                                                                                    |  |  |
| Processor Information                                                                                                    |                                                                                                    |  |  |
| Name                                                                                                    | CotteeLake DI<br>Totel(R) Core(TM) i5-8500T CPU @ 2 106Hz                                                                                                    |  |  |
| Speed                                                                                                    | 2100 MHz                                                                                                    |  |  |
| ID                                                                                                    | 0×906EA                                                                                                    |  |  |
| Stepping                                                                                                    |                                                                                                    |  |  |
| Number of Processors                                                                                                    | 6Core(s) / 6Thread(s)                                                                                                    |  |  |
| Microcode Revision                                                                                                    | CC                                                                                                    |  |  |
| GT Info                                                                                                    | GT2 (0x3E92)                                                                                                    |  |  |
| IGFX VBIOS Version                                                                                                    | N/A                                                                                                    |  |  |
| IGFX GOP Version                                                                                                    | 9.0.1091                                                                                                    |  |  |
| Memory RC Version                                                                                                    | 0.7.1.108                                                                                                    |  |  |
| Memory Frequency                                                                                                    | 4056 MB<br>2133 MHz                                                                                                    |  |  |
| Memory Timings (tCL-tRCD-tRP-tRAS)                                                                                                    | 15-15-15-36                                                                                                    |  |  |
| Channel 0 Slot 0                                                                                                    | Not Populated / Disabled                                                                                                    |  |  |
| Channel 1 Slot 0                                                                                                    | Populated & Enabled                                                                                                    |  |  |
| Size                                                                                                    | 4096 MB (DDR4)                                                                                                    |  |  |
|                                                                                                    |                                                                                                    |  |  |
| PCW Information                                                                                                    |                                                                                                    |  |  |
| Name                                                                                                    | CNI PCH-H                                                                                                    |  |  |
| PCH SKU                                                                                                    | C246                                                                                                    |  |  |
|                                                                                                    | 0210                                                                                                    |  |  |
| Stepping                                                                                                    | B0                                                                                                    |  |  |
| Stepping<br>ChipsetInit Base Revision                                                                                                    | B0<br>10                                                                                                    |  |  |
| stepping<br>ChipsetInit Base Revision<br>ChipsetInit OEM Revision<br>Backeto                                                                                                    | B0<br>10<br>22<br>Not Implemented Vet                                                                                                    |  |  |
| stepping<br>ChipsetInit Base Revision<br>ChipsetInit OEM Revision<br>Package<br>TXT Capability of Platform/PCH                                                                                                    | B0<br>10<br>22<br>Not Implemented Yet<br>Supported                                                                                                    |  |  |
| stepping<br>ChipsetInit Base Revision<br>ChipsetInit OEM Revision<br>Package<br>TXT Capability of Platform/PCH<br>Production Type                                                                                                    | BO<br>10<br>22<br>Not Implemented Yet<br>Supported<br>Production                                                                                                    |  |  |
| Stepping<br>ChipsetInit Base Revision<br>ChipsetInit OEM Revision<br>Package<br>TXT Capability of Platform/PCH<br>Production Type                                                                                                    | B0<br>10<br>22<br>Not Implemented Yet<br>Supported<br>Production                                                                                                    |  |  |
| stepping<br>ChipsetInit Base Revision<br>ChipsetInit OEM Revision<br>Package<br>TXT Capability of Platform/PCH<br>Production Type<br>Dual Output Fast Read support<br>Read ID/Status Clock Free                                                                                                    | B0<br>10<br>22<br>Not Implemented Yet<br>Supported<br>Production<br>Not supported<br>48 MHz                                                                                                    |  |  |
| stepping<br>ChipsetInit Base Revision<br>ChipsetInit OEM Revision<br>Package<br>TXT Capability of Platform/PCH<br>Production Type<br>Dual Output Fast Read support<br>Read ID/Status Clock Freq<br>Write and Erase Clock Freq                                                                                                    | B0<br>10<br>22<br>Not Implemented Yet<br>Supported<br>Production<br>Not supported<br>48 MHz<br>48 MHz                                                                                                    |  |  |
| stepping<br>ChipsetInit Base Revision<br>ChipsetInit OEM Revision<br>Package<br>TXT Capability of Platform/PCH<br>Production Type<br>Dual Output Fast Read support<br>Read ID/Status Clock Freq<br>Write and Erase Clock Freq<br>Fast Read Clock Freq                                                                                                    | B0<br>10<br>22<br>Not Implemented Yet<br>Supported<br>Production<br>Not supported<br>48 MHz<br>48 MHz<br>48 MHz                                                                                                    |  |  |
| Stepping<br>ChipsetInit Base Revision<br>ChipsetInit OEM Revision<br>Package<br>TXT Capability of Platform/PCH<br>Production Type<br>Dual Output Fast Read support<br>Read ID/Status Clock Freq<br>Write and Erase Clock Freq<br>Fast Read Support                                                                                                    | B0<br>10<br>22<br>Not Implemented Yet<br>Supported<br>Production<br>Not supported<br>48 MHz<br>48 MHz<br>48 MHz<br>Supported                                                                                                    |  |  |
| Stepping<br>ChipsetInit Base Revision<br>ChipsetInit OEM Revision<br>Package<br>TXT Capability of Platform/PCH<br>Production Type<br>Dual Output Fast Read support<br>Read ID/Status Clock Freq<br>Write and Erase Clock Freq<br>Fast Read Clock Freq<br>Fast Read Support<br>Read Clock Freq                                                                                                    | B0<br>10<br>22<br>Not Implemented Yet<br>Supported<br>Production<br>Not supported<br>48 MHz<br>48 MHz<br>48 MHz<br>Supported<br>30 MHz<br>1 Component                                                                             |  |  |
| stepping<br>ChipsetInit Base Revision<br>ChipsetInit OEM Revision<br>Package<br>TXT Capability of Platform/PCH<br>Production Type<br>Dual Output Fast Read support<br>Read ID/Status Clock Freq<br>Write and Erase Clock Freq<br>Fast Read Clock Freq<br>Fast Read Support<br>Read Clock Freq<br>Number of Components<br>SPI Component 0 Density                                                                   | B0<br>10<br>22<br>Not Implemented Yet<br>Supported<br>Production<br>Not supported<br>48 MHz<br>48 MHz<br>48 MHz<br>Supported<br>30 MHz<br>1 Component<br>16 MB                                                                    |  |  |
| Stepping<br>ChipsetInit Base Revision<br>ChipsetInit OEM Revision<br>Package<br>TXT Capability of Platform/PCH<br>Production Type<br>Dual Output Fast Read support<br>Read ID/Status Clock Freq<br>Write and Erase Clock Freq<br>Fast Read Clock Freq<br>Fast Read Support<br>Read Clock Freq<br>Number of Components<br>SPI Component O Density                                                                   | BO<br>10<br>22<br>Not Implemented Yet<br>Supported<br>Production<br>Not supported<br>48 MHz<br>48 MHz<br>48 MHz<br>Supported<br>30 MHz<br>1 Component<br>16 MB                                                                    |  |  |
| Stepping<br>ChipsetInit Base Revision<br>ChipsetInit OEM Revision<br>Package<br>TXT Capability of Platform/PCH<br>Production Type<br>Dual Output Fast Read support<br>Read ID/Status Clock Freq<br>Write and Erase Clock Freq<br>Fast Read Clock Freq<br>Fast Read Support<br>Read Clock Freq<br>Number of Components<br>SPI Component 0 Density<br>ME FW Version                                                  | B0<br>10<br>22<br>Not Implemented Yet<br>Supported<br>Production<br>Not supported<br>48 MHz<br>48 MHz<br>48 MHz<br>Supported<br>30 MHz<br>1 Component<br>16 MB<br>12.0.64.1551<br>Component SKU                                   |  |  |
| Stepping<br>ChipsetInit Base Revision<br>ChipsetInit OEM Revision<br>Package<br>TXT Capability of Platform/PCH<br>Production Type<br>Dual Output Fast Read support<br>Read ID/Status Clock Freq<br>Write and Erase Clock Freq<br>Fast Read Clock Freq<br>Fast Read Support<br>Read Clock Freq<br>Number of Components<br>SPI Component O Density<br>ME FW Version<br>ME Firmware SKU                               | BO<br>10<br>22<br>Not Implemented Yet<br>Supported<br>Production<br>Not supported<br>48 MHz<br>48 MHz<br>48 MHz<br>Supported<br>30 MHz<br>1 Component<br>16 MB<br>12.0.64.1551<br>Corporate SKU                                   |  |  |
| Stepping<br>ChipsetInit Base Revision<br>Package<br>TXT Capability of Platform/PCH<br>Production Type<br>Dual Output Fast Read support<br>Read ID/Status Clock Freq<br>Write and Erase Clock Freq<br>Fast Read Clock Freq<br>Fast Read Clock Freq<br>Fast Read Support<br>Read Clock Freq<br>Number of Components<br>SPI Component 0 Density<br>ME FW Version<br>ME Firmware SKU<br>System Date                    | B0<br>10<br>22<br>Not Implemented Yet<br>Supported<br>Production<br>Not supported<br>48 MHz<br>48 MHz<br>48 MHz<br>Supported<br>30 MHz<br>1 Component<br>16 MB<br>12.0.64.1551<br>Corporate SKU<br>[Thu 01/01/2009]               |  |  |
| Stepping<br>ChipsetInit Base Revision<br>ChipsetInit OEM Revision<br>Package<br>TXT Capability of Platform/PCH<br>Production Type<br>Dual Output Fast Read support<br>Read ID/Status Clock Freq<br>Write and Erase Clock Freq<br>Fast Read Clock Freq<br>Fast Read Support<br>Read Clock Freq<br>Number of Components<br>SPI Component O Density<br>ME FW Version<br>ME Firmware SKU<br>System Date<br>System Time | B0<br>10<br>22<br>Not Implemented Yet<br>Supported<br>Production<br>Not supported<br>48 MHz<br>48 MHz<br>48 MHz<br>Supported<br>30 MHz<br>1 Component<br>16 MB<br>12.0.64.1551<br>Corporate SKU<br>[Thu 01/01/2009]<br>[17:51:17] |  |  |
| Stepping<br>ChipsetInit Base Revision<br>ChipsetInit OEM Revision<br>Package<br>TXT Capability of Platform/PCH<br>Production Type<br>Dual Output Fast Read support<br>Read ID/Status Clock Freq<br>Write and Erase Clock Freq<br>Fast Read Clock Freq<br>Fast Read Support<br>Read Clock Freq<br>Number of Components<br>SPI Component 0 Density<br>ME FW Version<br>ME Firmware SKU<br>System Date<br>System Time | B0<br>10<br>22<br>Not Implemented Yet<br>Supported<br>Production<br>Not supported<br>48 MHz<br>48 MHz<br>48 MHz<br>Supported<br>30 MHz<br>1 Component<br>16 MB<br>12.0.64.1551<br>Corporate SKU<br>[Thu 01/01/2009]<br>[17:51:17] |  |  |

| Feature     | Description                                                                                                    | Options |
|-------------|----------------------------------------------------------------------------------------------------|---------|
| Suctom Data | The date format is <day>, <month><date><year>. Use [+] or</year></date></month></day>                           |         |
| System Date | [-] to configure system Date.                                                                                   |         |
| System Time | The time format is <hour><minute><second>. Use <math>[+]</math> or <math>[-]</math> to</second></minute></hour> |         |
| System Time | configure system Time.                                                                                          |         |

**3.2.2 Configuration** Use this menu to set up the items of special enhanced features

| Aptio Setup Utility – Copyright (C) 2020 American Megatrends, Inc.<br>Main <mark>Configuration</mark> Security Boot Save & Exit                                                                                                    |                                                                                                    |  |  |  |
|----------------------------------------------------------------------------------------------------|----------------------------------------------------------------------------------------------------|--|--|--|
| <ul> <li>CPU Configuration</li> <li>Chipset Configuration</li> <li>Graphics Configuration</li> <li>Power Control Configuration</li> <li>PCI/PCIE Configuration</li> <li>LAN Configuration</li> <li>SATA Configuration</li> <li>USB Configuration</li> <li>TPM Configuration</li> <li>Super IO Configuration</li> <li>H/X Monitor</li> <li>Serial Port Console Redirection</li> </ul> | CPU Configuration Parameters                                                                                                    |  |  |  |
|                                                                                                    | <pre>++: Select Screen 11: Select Item Enter: Select +/-: Change Opt. F1: General Help F2: Previous Values F3: Optimized Defaults F4: Save &amp; Exit F12: Capture Screen ESC: Exit</pre> |  |  |  |

# <u>CPU Configuration</u> <u>CPU Configuration Parameters</u>

| Aptio Setup Utility – Copyright (C) 2020 American Megatrends, Inc.<br>Configuration |                                      |                               |  |  |
|-------------------------------------------------------------------------------------|--------------------------------------|-------------------------------|--|--|
| CPU Configuration                                                                   |                                      | Enable/Disable CPU Flex Ratio |  |  |
| Туре                                                                                | Intel(R) Core(TM) i5–8500T CPU @ 2.1 |                               |  |  |
| ID                                                                                  | 0x906EA                              |                               |  |  |
| Speed                                                                               | 2100 MHz                             |                               |  |  |
| L1 Data Cache                                                                       | 32 KB x 6                            |                               |  |  |
| L1 Instruction Cache                                                                | 32 KB x 6                            |                               |  |  |
| L2 Cache                                                                            | 256 KB x 6                           |                               |  |  |
| L3 Cache                                                                            | 9 MB                                 |                               |  |  |
| L4 Cache                                                                            | N/A                                  |                               |  |  |
| VMX                                                                                 | Supported                            |                               |  |  |
| SMX/TXT                                                                             | Supported                            |                               |  |  |
|                                                                                     |                                      |                               |  |  |
| CPU Flex Ratio Settings                                                             | 20                                   |                               |  |  |
| Active Processor Cores                                                              | [A11]                                |                               |  |  |
| Boot performance mode                                                               | [Max Non-Turbo Performance]          |                               |  |  |
| Intel (VMX) Virtualization Technology                                               | [Enabled]                            |                               |  |  |
| Intel(R) SpeedStep(tm)                                                              | [Enabled]                            | ++: Select Screen             |  |  |
| Intel(R) Speed Shift Technology                                                     | [Enabled]                            | ↑↓: Select Item               |  |  |
| Turbo Mode                                                                          | [Enabled]                            | Enter: Select                 |  |  |
| C states                                                                            | [Enabled]                            | +/-: Change Opt.              |  |  |
| Enhanced C-states                                                                   | [Enabled]                            | F1: General Help              |  |  |
| C-State Auto Demotion                                                               | [C1 and C3]                          | F2: Previous Values           |  |  |
| C—State Un—demotion                                                                 | [C1 and C3]                          | F3: Optimized Defaults        |  |  |
| Package C-State Demotion                                                            | [Disabled]                           | F4: Save & Exit               |  |  |
| Package C-State Un-demotion                                                         | [Disabled]                           | F12: Capture Screen           |  |  |
| CState Pre-Wake                                                                     | [Enabled]                            | ESC: Exit                     |  |  |
| IO MWAIT Redirection                                                                | [Disabled]                           |                               |  |  |
| Package C State Limit                                                               | [Auto]                               |                               |  |  |

| Feature                                  | Description                                                                                                    | Options                                                             |
|------------------------------------------|----------------------------------------------------------------------------------------------------|---------------------------------------------------------------------|
| CPU Flex Ratio Override                  | Enable/Disable CPU Flex Ratio Programming                                                                                                    | ★Disabled,<br>Enabled                                               |
| CPU Flex Ratio                           |                                                                                                    |                                                                     |
| Override[Enabled]                        |                                                                                                    |                                                                     |
| CPU Flex Ratio Settings                  | This value must be between Max Efficiency<br>Ratio (LFM) and Maximum non-turbo ratio set by<br>Hardware (HFM).                                                  | ★21                                                                 |
| Active Processor Cores                   | Number of cores to enable in each processor package.                                                                                                    | ★All, 1, 2, 3,4,5                                                   |
| Boot performance mode                    | Select the performance state that the BIOS will set starting from reset vector                                                                                  | ★Max Non-Turbo<br>Performance,<br>Turbo Performance,<br>Max Battery |
| Intel (VMX) Virtualization<br>Technology | When enabled, a VMM can utilize the additional hardware capabilities provided by Vander pool Technology.                                                        | ★Enabled,<br>Disabled                                               |
| Intel®Speed Step™                        | Allows more than two frequency ranges to be supported.                                                                                                    | ★Enabled,<br>Disabled                                               |
| Intel® Speed Shift<br>Technology         | Enable/Disable Intel <sup>®</sup> Speed Shift Technology<br>support. Enabling will expose the CPPC v2<br>interface to allow for hardware controlled<br>P-states | ★Enabled,<br>Disabled                                               |
| Turbo Mode                               | Enable/Disable processor Turbo Mode (requires<br>Intel Speed Step or Intel Speed Shift to be<br>available and enabled)                                          | ★Enabled,<br>Disabled                                               |
| C states                                 | Enable/disable CPU Power Management.                                                                                                    | ★Enabled,                                                           |

|                                | Allows CPU to go to C states It's not 100% utilized                                                                                                    | Disabled                                                                                        |
|--------------------------------|----------------------------------------------------------------------------------------------------|-------------------------------------------------------------------------------------------------|
| Enhanced C-states              | Enable/Disable C1E.When enabled, CPU will switch to minimum speed when all cores enter C-state                                                              | ★Enabled,<br>Disabled                                                                           |
| C-State Auto Demotion          | Configure C-State Auto Demotion                                                                                                    | ★C1 and C3,<br>Disable, C1 ,C3                                                                  |
| C-State Un-demotion            | Configure C-State Un-demotion                                                                                                    | ★C1 and C3,<br>Disable, C1 ,C3                                                                  |
| Package C State<br>Demotion    | Package C-State Demotion                                                                                                    | ★Disabled,<br>Enabled                                                                           |
| Package C State<br>Un-demotion | Package C-State Un-demotion                                                                                                    | ★Disabled,<br>Enabled                                                                           |
| CState Pre-Wake                | Disable – Sets bit 30 of POWER_CTL<br>MSR(0x1FC) to 1 to disable the Cstate<br>Pre-Wake                                                                     | ★<br>Enabled ,Disabled                                                                          |
| IO MWAIT Redirection           | When set, will map IO_read instructions sent to<br>IO registers<br>PMG_IO_BASE_ADDRBASE+offset to<br>MWAIT(offset)                                          | ★Disabled,<br>Enabled                                                                           |
| Package C State Limit          | Maximum Package C State Limit Setting. Cpu<br>Default: Leaves to Factory default value. Auto:<br>Initializes to deepest available Package C States<br>Limit | <ul> <li>★</li> <li>Auto,C0/C1,C2,C3,<br/>C6,C7,<br/>C7S,C8,C9,C10,Cp<br/>u Default,</li> </ul> |

#### <u>Chipset Configuration</u> Configuration Chipset feature

| Apt<br>Configuration                   | io Setup Utility – Copyright (C) 2020 Am:              | erican Megatrends, Inc.     |                        |
|----------------------------------------|--------------------------------------------------------|-----------------------------|------------------------|
| Chipset Configuration                  |                                                        | VT-d capabil                | ity                    |
| VT-d<br>Above 4GB MMIO BIOS assignment | [Enabled]<br>[Disabled]                                |                             |                        |
| HD Audio<br>Port 80h Redirection       | [Enabled]<br>[LPC Bus]                                 |                             |                        |
| ▶ AMT Configuration                    |                                                        |                             |                        |
|                                        |                                                        |                             |                        |
|                                        |                                                        |                             |                        |
|                                        |                                                        |                             |                        |
|                                        |                                                        | ↔: Select S<br>1↓: Select I | Goreen<br>Item         |
|                                        |                                                        | Enter: Selec<br>+/-: Change | opt.                   |
|                                        |                                                        | FI, General                 |                        |
| Feature                                | Description                                            |                             | Options                |
| VT-d                                   | VT-d Capability                                        |                             | ★<br>Enabled ,Disabled |
| Above 4GB MMIO BIOS                    | OS Enable/Disable above 4GB MemoryMappedIO ★ Disabled, |                             | ★Disabled,             |

| assignment           | BIOS assignment                                                                                                    | Enabled                |
|----------------------|----------------------------------------------------------------------------------------------------|------------------------|
|                      | is set to 2048MB                                                                                                    |                        |
| HD Audio             | Control Detection of the HD-Audio device.<br>Disabled= HAD will be unconditionally disabled<br>Enabled= HAD will be unconditionally enabled. | ★<br>Enabled ,Disabled |
| Port 80h Redirection | Control where the Port 80h cycles are sent                                                                                                   | ★LPC Bus, PCIE<br>Bus  |

# AMT Configuration Configure Intel® Active Management Technology Parameters

| Configuration                               | Aptio Setup Utility – Copyright (C) 2020 American Megatrends, Inc.                                                                                                    |                                                                                                    |
|---------------------------------------------|----------------------------------------------------------------------------------------------------|----------------------------------------------------------------------------------------------------|
| AMT BIOS Features<br>ME Unconfig on RTC Cle | [Disabled]<br>an [Disabled]<br>an [Disabled]<br>Hhen disabled<br>longer suppor<br>able to acces<br>Note:<br>This option d<br>Manageability<br>++: Select Sc<br>14: Select It<br>Enter: Select<br>+/-: Change D<br>F1: General H<br>F2: Previous<br>F3: Optimized<br>F4: Save & Ex<br>F12: Capture<br>ESC: Exit | AMT BIDS Features are no<br>ted and user is no longer<br>s MEBX Setup.<br>Des not disable<br>Features in FW.<br>reen<br>em<br>pt.<br>elp<br>Values<br>Defaults<br>it<br>Screen |
| Feature                                     | Description                                                                                                    | Options                                                                                                    |
| AMT BIOS<br>Features                        | When disable AMT BIOS Features are no longer<br>supported and user is no longer able to access MEBx<br>Setup. Note: This option does not disable Manageability<br>Features in FW                                                                                                    | ★Disabled,<br>Enabled                                                                                                    |
| ME Unconfig on<br>RTC Clear                 | When Disable ME will not be unconfigured on RTC Clear                                                                                                    | ★Disabled,<br>Enabled                                                                                                    |

#### <u>Graphics Configuration</u> Configuration Graphics Settings

| coningulation orap.                                                                                        | Antio Setun Utility - Conuright                                                                                     | (C) 2020 American Mega         | trends Inc                                                                                                    |
|----------------------------------------------------------------------------------------------------|----------------------------------------------------------------------------------------------------|--------------------------------|----------------------------------------------------------------------------------------------------|
| Configuration                                                                                              | nptio setup otiiity – copyright                                                                                     | (C) 2020 Hile Ican Hega        | trenus, inc.                                                                                                  |
| Graphics Configuration<br>Primary Display<br>Internal Graphics<br>DVMT Pre-Allocated<br>DVMT Total Gfx Mem | [Auto]<br>[Auto]<br>[32M]<br>[256M]                                                                                 |                                | Select which of IGFX/PEG/PCI Graphics<br>device should be Primary Display Or<br>select SG for Switchable Gfx. |
|                                                                                                    |                                                                                                    |                                | ++: Select Screen<br>14: Select Item<br>Enter: Select<br>+/-: Change Opt.<br>F1: General Help                 |
| Feature                                                                                                    | Description                                                                                                    | Options                        |                                                                                                    |
| Primary Display                                                                                            | Select which of<br>IGFX/PEG/PCI Graphics<br>device should be Primary<br>Display Or select SG for<br>Switchable Gfx. | ★Auto, IGFX, P                 | EG, PCIE                                                                                                    |
| Internal Graphics                                                                                          | Keep IGFX enable based<br>on the setup options.                                                                     | ★Auto, Disable,                | Enable                                                                                                    |
| DVMT Pre-Allocated                                                                                         | Select DVMT 5.0<br>Pre-Allocated (Fixed)<br>Graphics Memory size<br>used by the Internal<br>Graphics Device.        | ★32M,0M,64M,<br>28M,32M/F7,36N | 4M,8M,12M,16M,20M,24M,<br>/,40M,44M,48M,52M,56M, 60M                                                          |
| DVMT Total Gfx Mem                                                                                         | Select DVMT5.0 Total<br>Graphic Memory size<br>used by the Internal<br>Graphics Device                              | ★256M, 128M, I                 | MAX                                                                                                    |

Power Control Configuration System Power Control Configuration Parameters

| Aptio Setup Utility – Copyright (C) 2020 Americ<br>Configuration                                                                                                    | can Megatrends, Inc.                                                                                                    |
|----------------------------------------------------------------------------------------------------|----------------------------------------------------------------------------------------------------|
| ower Control Configuration<br>nable Hibernation [Enabled]<br>CPI Sleep State [S3 (Suspend to RAM)]<br>estore AC Power Loss [Power Off]<br>ake System from S5 via RTC [Disabled] | Enables or Disables System ability to<br>Hibernate (OS/S4 Sleep State). This<br>option may not be effective with some<br>operating systems. |

| Feature                        | Description                                                                                                    | Options                                   |
|--------------------------------|----------------------------------------------------------------------------------------------------|-------------------------------------------|
| Enable Hibernation             | Enables or Disables<br>System ability to<br>Hibernate (OS/S4<br>Sleep State). This<br>option may be not<br>effective with some<br>OS.                               | ★Enabled, Disabled                        |
| ACPI Sleep State               | Select the highest<br>ACPI sleep state the<br>system will enter<br>when the SUSPEND<br>button is pressed.                                                           | ★S3 (Suspend to RAM) ,Suspend<br>Disabled |
| Restore AC Power Loss          | Specify what state to<br>go to when power is<br>re-applied after a<br>power failure (G3<br>state)                                                                   | ★Power Off ,Power On ,Last State          |
| Wake System from S5 via<br>RTC | Enable or disable<br>System wake on<br>alarm event. When<br>enabled, System will<br>wake on the<br>hr::min::sec<br>Specified/programme<br>d by the Tools from<br>OS | ★Disabled, Enabled                        |

PCI/PCIE Configuration PCI, PCI-X and PCI Express Settings

|                                   | Jocumys                                    |                                               |
|-----------------------------------|--------------------------------------------|-----------------------------------------------|
| Aptio<br>Configuration            | Setup Utility – Copyright (C) 2020 America | n Megatrends, Inc.                            |
| PCI/PCIE Configuration            |                                            | Set PEG port lane width.                      |
| PEG Port Lane Width               |                                            |                                               |
| ▶ PCI Express Root Port 9         |                                            |                                               |
|                                   |                                            |                                               |
|                                   |                                            |                                               |
|                                   |                                            |                                               |
|                                   |                                            |                                               |
|                                   |                                            |                                               |
|                                   |                                            |                                               |
|                                   |                                            | ++: Select Screen<br>14: Select Item          |
|                                   |                                            | +/-: Change Opt.                              |
|                                   |                                            | F2: Previous Values<br>F3: Ontimized Defaults |
|                                   |                                            | F4: Save & Exit<br>F12: Capture Screen        |
|                                   |                                            | ESC: Exit                                     |
| Feature [                         | Description                                | Options                                       |
| PEG Port Lane Width               | Set PEG port Lane width                    | ★1x16, 2x8,1x8. 2x4                           |
| PCI Express Root Port9            |                                            |                                               |
| Aptio<br>Configuration            | setup Utility – Copyright (C) 2020 America | n Megatrends, Inc.                            |
| PCI Express Root Port 9<br>ASPM 9 | [Enabled]<br>[Disabled]                    | Control the PCI Express Root Port.            |
| PCIe Speed                        | [Auto]                                     |                                               |
|                                   |                                            |                                               |
|                                   |                                            |                                               |
|                                   |                                            |                                               |
|                                   |                                            |                                               |
|                                   |                                            |                                               |
|                                   |                                            |                                               |
|                                   |                                            | ++: Select Screen                             |
|                                   | - · · ·                                    | ↑↓: Select Item                               |
| Feature                           | Description                                | Options                                       |
| PCI Express Root Port             | 9 Port.                                    | ★Enabled , Disabled                           |
|                                   | Set the ASPM Level:                        |                                               |
| ASPM 9                            | FUICE LUS – FOICE AII IINKS TO             | ★Disabled   0s.   1   0sl 1 Auto              |
|                                   | AUTO-BIOS auto configure                   |                                               |
|                                   | DISABLE – Disables ASPM                    |                                               |
| PCIe Speed                        | Select PCI Express port speed              | ★Auto, Gen1, Gen2, Gen3                       |

LAN Configuration Configuration On Board LAN device.

| Aptio Setup<br>Configuration                                                                                                    | Jtility – Copyright (C) 2020 American Mega                                                                                                    | trends, Inc.                                                                                                    |                                                                                                    |
|----------------------------------------------------------------------------------------------------|----------------------------------------------------------------------------------------------------|----------------------------------------------------------------------------------------------------|----------------------------------------------------------------------------------------------------|
| LAN Configuration                                                                                                    |                                                                                                    | Enable/Disab                                                                                                    | le onboard NIC.                                                                                                    |
| Intel Ethernet Controller WGI219LM<br>LAN MAC Address<br>PCH LAN Controller<br>Wake on LAN Enable<br>Intel Ethernet Controller WGI210AT<br>LAN MAC Address<br>Intel LAN I210 Controller<br>Wake on LAN Enable<br>Launch UEFI PXE ROM<br>Ipv4 PXE Support<br>Ipv4 HTTP Support<br>Ipv6 PXE Support<br>Ipv6 PXE Support<br>IPSEC Certificate<br>PXE boot wait time<br>Media detect count | 00-90-FB-6D-DB-C0<br>[Enabled]<br>[Enabled]<br>00-90-FB-6D-DB-C1<br>[Enabled]<br>[Enabled]<br>[Enabled]<br>[Enabled]<br>[Enabled]<br>[Enabled]<br>[Enabled]<br>[Chabled]<br>[Enabled]<br>0<br>1                                                                                                    | ++: Select S<br>14: Select I<br>Enter: Selec<br>+/-: Change<br>F1: General<br>F2: Previous<br>F3: Optimize<br>F4: Save & E<br>F12: Capture<br>ESC: Exit | creen<br>tem<br>t<br>Upt.<br>Help<br>Values<br>d Defaults<br>xit<br>Screen                                                                                                    |
| Version 2.2                                                                                                    | ).1271. Copyright (C) 2020 American Megatr                                                                                                    | ends, Inc.                                                                                                    |                                                                                                    |
|                                                                                                    |                                                                                                    |                                                                                                    |                                                                                                    |
| Feature                                                                                                    | Description                                                                                                    |                                                                                                    | Options                                                                                                    |
| Feature<br>PCH LAN Controller                                                                                                    | Description<br>Enable/Disable onboard NIC                                                                                                    |                                                                                                    | Options<br>★Enabled , Disabled                                                                                                    |
| Feature<br>PCH LAN Controller<br>Wake on LAN Enable                                                                                                    | Description<br>Enable/Disable onboard NIC<br>Enable/Disable integrated LAN<br>the system.                                                                                                    | to wake                                                                                                    | Options<br>★Enabled , Disabled<br>★Enabled , Disabled                                                                                                    |
| Feature<br>PCH LAN Controller<br>Wake on LAN Enable<br>Intel LAN 1210 Controller                                                                                                    | Description<br>Enable/Disable onboard NIC<br>Enable/Disable integrated LAN<br>the system.<br>Enable or Disable the Intel LAN<br>Controller#1                                                                                                    | to wake<br>V 1210                                                                                                    | Options<br>★Enabled , Disabled<br>★Enabled , Disabled<br>★Enabled , Disabled                                                                                                    |
| Feature<br>PCH LAN Controller<br>Wake on LAN Enable<br>Intel LAN 1210 Controller<br>Wake on LAN Enable                                                                                                    | DescriptionEnable/Disable onboard NICEnable/Disable integrated LANthe system.Enable or Disable the Intel LANController#1Enable/Disable integrated LANthe system.                                                                                                    | to wake<br>V 1210<br>to wake                                                                                                    | Options<br>★Enabled , Disabled<br>★Enabled , Disabled<br>★Enabled , Disabled<br>★Enabled , Disabled                                                                                                    |
| Feature<br>PCH LAN Controller<br>Wake on LAN Enable<br>Intel LAN 1210 Controller<br>Wake on LAN Enable<br>Launch UEFI PXE ROM                                                                                                    | DescriptionEnable/Disable onboard NICEnable/Disable integrated LANthe system.Enable or Disable the Intel LANController#1Enable/Disable integrated LANthe system.Enable/Disable integrated LANthe system.Enable/Disable UEFI Network                                                                                                    | to wake<br>I 1210<br>to wake<br>Stack                                                                                                    | Options<br>★Enabled , Disabled<br>★Enabled , Disabled<br>★Enabled , Disabled<br>★Enabled , Disabled<br>★Disabled, Enabled                                                                                                    |
| Feature<br>PCH LAN Controller<br>Wake on LAN Enable<br>Intel LAN I210 Controller<br>Wake on LAN Enable<br>Launch UEFI PXE ROM<br>Launch UEFI PXE ROM[Enable                                                                                                    | Description         Enable/Disable onboard NIC         Enable/Disable integrated LAN         the system.         Enable or Disable the Intel LAN         Controller#1         Enable/Disable integrated LAN         the system.         Enable/Disable integrated LAN         the system.         Enable/Disable integrated LAN         the system.         Enable/Disable UEFI Network                                                                                                    | to wake<br>V 1210<br>to wake<br>Stack                                                                                                    | Options<br>★Enabled , Disabled<br>★Enabled , Disabled<br>★Enabled , Disabled<br>★Enabled , Disabled<br>★Disabled, Enabled                                                                                                    |
| Feature<br>PCH LAN Controller<br>Wake on LAN Enable<br>Intel LAN 1210 Controller<br>Wake on LAN Enable<br>Launch UEFI PXE ROM<br>Launch UEFI PXE ROM[Enable<br>Ipv4 PXE Support                                                                                                    | Description         Enable/Disable onboard NIC         Enable/Disable integrated LAN         the system.         Enable or Disable the Intel LAN         Controller#1         Enable/Disable integrated LAN         the system.         Enable/Disable integrated LAN         the system.         Enable/Disable UEFI Network         I         Enable/DisableIpv4 PXE boot suppor         be available.                                                                                                    | to wake<br>I 1210<br>to wake<br>Stack<br>Stack<br>support.lf<br>t will not                                                                              | Options         ★Enabled , Disabled         ★Enabled , Disabled         ★Enabled , Disabled         ★Enabled , Disabled         ★Enabled , Disabled         ★Enabled , Disabled         ★Enabled , Disabled                                                                                                    |
| Feature<br>PCH LAN Controller<br>Wake on LAN Enable<br>Intel LAN 1210 Controller<br>Wake on LAN Enable<br>Launch UEFI PXE ROM<br>Launch UEFI PXE ROM[Enable<br>Ipv4 PXE Support                                                                                                    | Description         Enable/Disable onboard NIC         Enable/Disable integrated LAN         the system.         Enable or Disable the Intel LAN         Controller#1         Enable/Disable integrated LAN         the system.         Enable/Disable integrated LAN         the system.         Enable/Disable Integrated LAN         the system.         Enable/Disable UEFI Network         ]         Enable/DisableIpv4 PXE boot suppor         be available.         Enable/DisableIpv4 HTTP boot         If disable, IPv4 HTTP boot sup         not be available.                                                                                                    | to wake<br>I 1210<br>to wake<br>Stack<br>Support.If<br>t will not<br>support.<br>port will                                                              | Options         ★Enabled , Disabled         ★Enabled , Disabled         ★Enabled , Disabled         ★Enabled , Disabled         ★Enabled , Disabled         ★Enabled , Disabled         ★Enabled , Disabled         ★Enabled , Disabled         ★Enabled , Disabled                                                                             |
| Feature<br>PCH LAN Controller<br>Wake on LAN Enable<br>Intel LAN 1210 Controller<br>Wake on LAN Enable<br>Launch UEFI PXE ROM<br>Launch UEFI PXE ROM<br>Ipv4 PXE Support<br>Ipv6 PXE Support                                                                                                    | Description         Enable/Disable onboard NIC         Enable/Disable integrated LAN         the system.         Enable or Disable the Intel LAN         Controller#1         Enable/Disable integrated LAN         the system.         Enable/Disable integrated LAN         the system.         Enable/Disable integrated LAN         the system.         Enable/Disable UEFI Network         ]         Enable/DisableIpv4 PXE boot suppor         be available.         Enable/DisableIpv4 HTTP boot         If disable, IPv4 HTTP boot sup         not be available.         Enable/DisableIpv6 PXE boot suppor         be available.                                                                                                    | to wake<br>I 1210<br>to wake<br>Stack<br>Support.If<br>t will not<br>support.lf<br>t will not                                                           | Options         ★Enabled , Disabled         ★Enabled , Disabled         ★Enabled , Disabled         ★Enabled , Disabled         ★Enabled , Disabled         ★Enabled, Enabled         ★Enabled, Disabled         ★Enabled, Disabled         ★Enabled, Disabled         ★Enabled, Disabled                                                       |
| Feature         PCH LAN Controller         Wake on LAN Enable         Intel LAN I210 Controller         Wake on LAN Enable         Launch UEFI PXE ROM         Launch UEFI PXE ROM[Enable         Ipv4 PXE Support         Ipv6 PXE Support         Ipv6 HTTP Support                                                                                                    | Description         Enable/Disable onboard NIC         Enable/Disable integrated LAN         the system.         Enable or Disable the Intel LAN         Controller#1         Enable/Disable integrated LAN         the system.         Enable/Disable integrated LAN         the system.         Enable/Disable Integrated LAN         the system.         Enable/Disable UEFI Network         I         Enable/DisableIpv4 PXE boots         disable, IPv4 PXE boot suppor         be available.         Enable/DisableIpv4 HTTP boot         If disable, IPv4 HTTP boot sup         not be available.         Enable/DisableIpv6 PXE boot suppor         be available.         Enable/DisableIpv6 HTTP boot         If disable, IPv6 PXE boot suppor         be available.         Enable/DisableIpv6 HTTP boot         If disable, IPv6 HTTP boot sup         not be available. | to wake<br>I 1210<br>to wake<br>Stack<br>Support.If<br>t will not<br>support.if<br>t will not<br>support.If<br>t will not                               | Options         ★Enabled , Disabled         ★Enabled , Disabled         ★Enabled , Disabled         ★Enabled , Disabled         ★Enabled , Disabled         ★Enabled, Enabled         ★Enabled, Disabled         ★Enabled, Disabled         ★Enabled, Disabled         ★Enabled, Disabled         ★Enabled, Disabled         ★Enabled, Disabled |

|                    | certificate for Ikev                       |            |
|--------------------|--------------------------------------------|------------|
|                    | Wait time in seconds to press ESC key to   | <b>★</b> 0 |
| PXE boot wait time | abort the PXE boot. Use either +/- or      |            |
|                    | numeric keys to set the values             |            |
|                    | Number of times the presence of media      | <b>★</b> 1 |
| Media detect count | will be checked. Use either +/- or numeric |            |
|                    | keys to set the values.                    |            |

SATA Configuration SATA Device Options Settings

| Configuration                                                                                                    | Aptio Setup Utility – Copyright (C) 2020 A                                                                                                    | merican Megatrends, Inc.                                                                                                    |
|----------------------------------------------------------------------------------------------------|----------------------------------------------------------------------------------------------------|----------------------------------------------------------------------------------------------------|
| Configuration<br>SATA Configuration<br>SATA Controller(s)<br>SATA Mode Selection<br>SATA Controller Speed<br>Serial ATA Port 0<br>Software Preserve<br>Port 0<br>Hot Plug<br>Configured as eSATA<br>SATA Device Type<br>Serial ATA Port 1<br>Software Preserve<br>Port 1<br>Hot Plug<br>Configured as eSATA | Aptio Setup Utility - Copyright (C) 2020 A<br>[Enabled]<br>[AHCI]<br>[Default]<br>Empty<br>Unknown<br>[Enabled]<br>[Disabled]<br>Hot Plug supported<br>[Hard Disk Drive]<br>Empty<br>Unknown<br>[Enabled]<br>[Disabled]<br>Hot Plug supported<br>[Disabled]<br>Hot Plug supported<br>[Disabled]<br>Hot Plug supported | merican Megatrends, Inc.                                                                                                    |
| Configured as eSATA<br>SATA Device Type<br>Serial ATA Port 3<br>Software Preserve<br>Port 3<br>Hot Plug<br>Configured as eSATA<br>SATA Device Type                                                                                                    | Hot Plug supported<br>[Hard Disk Drive]<br>Empty<br>Unknown<br>[Enabled]<br>[Disabled]<br>Hot Plug supported<br>[Hard Disk Drive]                                                                                                    | <pre>++: Select Screen 14: Select Item Enter: Select +/-: Change Opt. F1: General Help F2: Previous Values F3: Optimized Defaults F4: Save &amp; Exit F12: Capture Screen ESC: Exit</pre> |

| Feature               | Description                                                                | Options                                                        |
|-----------------------|----------------------------------------------------------------------------|----------------------------------------------------------------|
| SATA Controller(s)    | Enable/disable<br>the SATA<br>controllers.                                 | ★Enabled , Disabled                                            |
| SATA Mode Selection   | Determines<br>how SATA<br>controller(s)<br>operate.                        | ★AHCI, Intel RST Premium With Intel Optane System Acceleration |
| SATA Controller Speed | Indicates the<br>maximum<br>speed the<br>SATA<br>controller can<br>support | ★Default,Gen1,Gen2,Gen3                                        |
| Serial ATA Port 0/1/3 |                                                                            |                                                                |

| Port 0/1/3       | Enable or<br>Disable SATA<br>Port                                                          | ★Enabled ,Disabled                 |
|------------------|--------------------------------------------------------------------------------------------|------------------------------------|
| Hot Plug         | Designates<br>this port as Hot<br>Pluggable                                                | ★Disabled, Enabled                 |
| SATA Device Type | Identify the<br>SATA port is<br>connected to<br>Solid State<br>Drive or Hard<br>Disk Drive | ★Hard Disk Drive,Solid State Drive |

# USB Configuration USB Configuration Parameters

| Configuration                                                                                                    | Aptio Set                                                                                                    | up Utility – Copyright (C)                                                                                                    | 2020 American Megatrends, Inc.                                                                                                    |                                                                                              |
|----------------------------------------------------------------------------------------------------|----------------------------------------------------------------------------------------------------|----------------------------------------------------------------------------------------------------|----------------------------------------------------------------------------------------------------|----------------------------------------------------------------------------------------------|
| USB Configuration<br>USB Controllers:<br>1 XHCI<br>USB Devices:<br>1 Drive, 1 Keybo                                                                                                    | ard                                                                                                    |                                                                                                    | Enable/Disable<br>Connector (phys<br>disabled, any U<br>connector will o<br>or OS.                                                                                                 | this USB Physical<br>ical port). Once<br>38 devices plug into the<br>not be detected by BIOS |
| USB SS Physical Connec<br>USB SS Physical Connec<br>USB SS Physical Connec<br>USB SS Physical Connec<br>USB SS Physical Connec<br>USB SS Physical Connec<br>USB HS Physical Connec<br>USB HS Physical Connec | tor #0<br>tor #1<br>tor #2<br>tor #3<br>tor #4<br>tor #5<br>tor #0<br>tor #1<br>tor #2<br>tor #3<br>tor #4<br>tor #5<br>r Support                                                      | [Enabled]<br>[Enabled]<br>[Enabled]<br>[Enabled]<br>[Enabled]<br>[Enabled]<br>[Enabled]<br>[Enabled]<br>[Enabled]<br>[Enabled]<br>[Enabled]<br>[Enabled]<br>[Enabled]<br>[Enabled]<br>[Enabled]<br>[Enabled]<br>[Enabled] | ++: Select Scre<br>14: Select Item<br>Enter: Select<br>+/-: Change Opt<br>F1: General Hel<br>F2: Previous Va<br>F3: Optimized D<br>F4: Save & Exit<br>F12: Capture Sc<br>ESC: Exit | en<br>D<br>Lues<br>efaults<br>reen                                                           |
|                                                                                                    | Version                                                                                                    | 2 20 1271 - Conuright (C) 20                                                                                                    | 20 American Megatrends Inc                                                                                                    |                                                                                              |
| Feature                                                                                                    | Descriptio                                                                                                    | on                                                                                                    |                                                                                                    | Options                                                                                      |
| USB SS/HS<br>Physical<br>Connector #0~5                                                                                                    | Enable/Dis<br>port). Once<br>connector                                                                                                    | able this USB Phys<br>e disable, any USB (<br>will not be detected                                                                                                    | ical Connector (physical<br>devices plug into the<br>by BIOS or OS                                                                                                    | ★Enabled ,Disable                                                                            |
| Legacy USB<br>Support                                                                                                    | Enables Legacy USB support. AUTO option disables<br>legacy support if no USB devices are connected.<br>DISABLE option will keep USB devices available only for Di<br>EFI applications. |                                                                                                    |                                                                                                    | ★Enabled ,<br>Disabled, Auto                                                                 |
| XHCI Hand-off                                                                                                    | This is a workaround for OSes without XHCI hand-off<br>support. The XHCI ownership change should be claimed<br>by XHCI driver                                                          |                                                                                                    |                                                                                                    | ★Enabled ,<br>Disabled                                                                       |
| USB Mass                                                                                                    | Enable/Dis                                                                                                    | sable USB Mass Sto                                                                                                    | rage Driver Support                                                                                                    | ★Enabled,                                                                                    |

| Storage Driver | Disabled |
|----------------|----------|
| Support        |          |

### TPM Configuration

#### Trusted Computing Setting

| Configuration                                                                                                    | Aptio Setup                                         | Utility – Copyright (C) 2020                                                                                                    | ) American Megat                      | rends, Inc.                                                                                                    |                                                                                        |
|----------------------------------------------------------------------------------------------------|-----------------------------------------------------|----------------------------------------------------------------------------------------------------|---------------------------------------|----------------------------------------------------------------------------------------------------|----------------------------------------------------------------------------------------|
| TPM20 Device Found<br>Firmware Version:<br>Vendor:<br>Security Device Sup<br>Active PCR banks<br>Available PCR banks<br>SHA-1 PCR Bank<br>SHA256 PCR Bank<br>Pending operation<br>Platform Hierarchy<br>Storage Hierarchy<br>Endorsement Hierarch<br>TPM2.0 UEFI Spec Ver<br>Physical Presence S<br>TPM 20 InterfaceTyp<br>Device Select | port<br>hy<br>rsion<br>pec Version<br>e             | 5.63<br>IFX<br>[Enable]<br>SHA-1,SHA256<br>SHA-1,SHA256<br>[Enabled]<br>[Enabled]<br>[Enabled]<br>[Enabled]<br>[Enabled]<br>[TG6_2]<br>[1.3]<br>[TTS]<br>[Auto] |                                       | Enables or<br>security de<br>INTIA inter<br>INTIA inter<br>INTIA i | Disables BIOS support for<br>vice. TCG EFI protocol and<br>face will not be available. |
|                                                                                                    | Version 2.2                                         | 0.1271. Copyright (C) 2020 (                                                                                                    | American Megatre                      | ends, Inc.                                                                                                    |                                                                                        |
| Feature                                                                                                    | Description                                         |                                                                                                    |                                       |                                                                                                    | Options                                                                                |
| Security Device<br>Support                                                                                                    | Enables or Dis<br>O.S. will not sl<br>and INT1A Int | sables BIOS support how Security Device. erface will not be ava                                                                                                 | for security of TCG EFI pr<br>ilable. | device.<br>otocol                                                                                                    | ★Enabled ,<br>Disabled                                                                 |
| SHA-1 PCR Bank                                                                                                    | Enables or Dis                                      | sables SHA-1 PCR B                                                                                                    | ank                                   |                                                                                                    | Disabled                                                                               |
| SHA256 PCR<br>Bank                                                                                                    | Enables or Dis                                      | sables SHA256 PCR                                                                                                    | Bank                                  |                                                                                                    | ★Enabled ,<br>Disabled                                                                 |
| Pending<br>operation                                                                                                    | Schedule an C<br>Your Compute<br>change State       | Dperation for the Secu<br>er will reboot during re<br>of Security Device                                                                                        | urity Device.<br>estart in orde       | Note:<br>er to                                                                                                    | ★None, TPM Clear                                                                       |
| Platform                                                                                                    |                                                     |                                                                                                    | I.                                    |                                                                                                    | ★Enabled,                                                                              |

Enables or Disables Platform Hierarchy

Enables or Disables Storage Hierarchy

Select the TCG2 Spec Version Support

Enables or Disables Endorsement Hierarchy

TCG\_1\_2: the Compatible mode for Win8/Win10

TCG\_2: Support new TCG2 protocol and event format

Hierarchy

Hierarchy

Hierarchy

Endorsement

TPM2.0 UEFI

Spec Version

Storage

Disabled ★Enabled ,

Disabled

Disabled

★Enabled,

★TCG\_2 ,TCG\_1\_2

|                                      | for Win10 or later                                                                                                    |                            |
|--------------------------------------|----------------------------------------------------------------------------------------------------|----------------------------|
| Physical<br>Presence Spec<br>Version | Select to Tell O.S. to Support PPI Spec Version 1.2 or 1.3. Note some HCK tests might not support 1.3                                                                                                    | ★1.3,1.2                   |
| Device Select                        | TPM 1.2 will restrict support to TPM 1.2 devices, TPM 2.0 will restrict support to TPM 2.0 devices, Auto will support both with the default set to TPM 2.0 devices if not found, TPM 1.2 devices will be enumerated. | ★Auto, TPM 1.2,<br>TPM 2.0 |

Super IO Configuration System Super IO Chip Parameters.

| Configuration                                | Aptio Setup Utility – Copyright (C) 2020 American | n Megatrends, Inc.                                                                                                    |                       |
|----------------------------------------------|---------------------------------------------------|----------------------------------------------------------------------------------------------------|-----------------------|
| Super IO Configuration                       |                                                   | Set Parameters of                                                                                                    | Serial Port 1 (COMA)  |
| ▶ Serial Fort 1 Configurat                   |                                                   |                                                                                                    |                       |
| Watch Dog Timer<br>Timer Unit<br>Timer value | [Enabled]<br>[Second]<br>20                       | ++: Select Screen<br>14: Select Item<br>Enter: Select<br>+/-: Change Opt.<br>F1: General Help<br>F2: Previous Valu<br>F3: Optimized Defi | es<br>aults           |
| Feature                                      | Description                                       |                                                                                                    | Options               |
| Serial Port 1<br>Configuration               | Set Parameters of Serial Port1(COMA               | )                                                                                                    |                       |
| Watch Dog Timer                              | Enable/Disable Watch Dog Timer                    |                                                                                                    | ★Disabled,<br>Enabled |
| Watch Dog<br>Timer[Enable]                   |                                                   |                                                                                                    | _                     |
| Timer Unit                                   | Select Timer count unit of WDT                    |                                                                                                    | ★Second, Minute       |
| Timer value                                  | Set WDT Timer value seconds/minute                | S                                                                                                    | ★20                   |

Serial Port 1 Configuration Set Parameters of Serial Port 1 (COM A)

| Aptio Setup Utility – Copyright (C) 2020 American Megatrends, Inc.<br>Main |                                          |                                     |  |
|----------------------------------------------------------------------------|------------------------------------------|-------------------------------------|--|
| Serial Port 1 Configuration                                                |                                          | Enable or Disable Serial Port (COM) |  |
| Module Serial Port 1<br>Device Settings<br>RS-232/422/485 Control Option   | [Enabled]<br>IO=3F8h; IRQ=4;<br>[RS-232] |                                     |  |
| Change Settings                                                            | [Auto]                                   |                                     |  |
|                                                                            |                                          |                                     |  |
|                                                                            |                                          |                                     |  |
|                                                                            |                                          |                                     |  |
|                                                                            |                                          |                                     |  |

| Feature              | Description                            | Options                           |
|----------------------|----------------------------------------|-----------------------------------|
| Module Serial Port 1 | Enable or Disable Serial Port<br>(COM) | ★Enabled, Disabled                |
| RS-232/422/485       |                                        | ★RS-232, RS-485 HALF DUPLEX,      |
| Control Option       |                                        | RS-422 FULL DUPLEX                |
|                      | Select an optimal settings for Super   | ★Auto ,IO=3F8h; IRQ=4,            |
|                      |                                        | IO=3F8h; IRQ=3,4,5,6,7,9,10,11,12 |
| Change Settings      |                                        | IO=2F8h; IRQ=3,4,5,6,7,9,10,11,12 |
|                      |                                        | IO=3E8h; IRQ=3,4,5,6,7,9,10,11,12 |
|                      |                                        | IO=2E8h; IRQ=3,4,5,6,7,9,10,11,12 |

#### H/W Monitor

#### Monitor hardware status

| Configuration                                                                                                 | Aptio Setup Utility – Copyright (C) 2020 Americ                                         | can Megatrends, Inc.             |
|----------------------------------------------------------------------------------------------------|-----------------------------------------------------------------------------------------|----------------------------------|
| Pc Health Status                                                                                              |                                                                                         | Enable or Disable Smart CPU Fan. |
| Smart CPU Fan Function<br>CPU Fan Mode<br>CPU Tolerance Temp<br>CPU Start Target Temp<br>CPU Full Target Temp | [Enabled]<br>[Thermal CruiseTM Mode]<br>5<br>40<br>60                                   |                                  |
| CPU temperature<br>Fan1 Speed<br>Vcore<br>+3.3V<br>+5V<br>+12V<br>VDIMM                                       | : +47 C<br>: N/A<br>: +0.813 V<br>: +3.354 V<br>: +5.145 V<br>: +12.196 V<br>: +1.203 V |                                  |
|                                                                                                    |                                                                                         | ++: Select Screen                |

| Feature                           | Description                                                          | Options                   |
|-----------------------------------|----------------------------------------------------------------------|---------------------------|
| Smart CPU Fan Function            | Enable or Disable Smart CPU Fan.                                     | ★Disabled ,Enabled        |
| Smart CPU Fan<br>Function[Enable] |                                                                      |                           |
| CPU Fan Mode                      | Thermal CruiseTM Mode: The Fan was cruise controlled by temperature. | ★Thermal CruiseTM<br>Mode |
| CPU Tolerance Temp                | CPU Fan Tolerance Temperature                                        | ★5                        |
| CPU Start Target Temp             | CPU Start Fan Target Temperature                                     | ★40                       |
| CPU Full Target Temp              | CPU Full Fan Target Temperature                                      | ★60                       |

# Serial Port Console Redirection Serial Port Console Redirection

|   | Aptio Setup Utility – Copyright (C) 2020 American Megatrends, Inc.<br>Configuration |                  |                                                                                         |  |
|---|-------------------------------------------------------------------------------------|------------------|-----------------------------------------------------------------------------------------|--|
| Γ | Serial Port Console Redirection                                                     |                  | Console Redirection Enable or Disable.                                                  |  |
| • | COMO<br>Console Redirection<br>Console Redirection Settings                         |                  |                                                                                         |  |
|   | COM1(Pci Bus0,Dev0,Func0) (Disabled)<br>Console Redirection                         | Port Is Disabled |                                                                                         |  |
|   |                                                                                     |                  |                                                                                         |  |
|   |                                                                                     |                  |                                                                                         |  |
|   |                                                                                     |                  | ++: Select Screen<br>↑↓: Select Item                                                    |  |
|   |                                                                                     |                  | Enter: Select<br>+/-: Change Opt.<br>F1: General Help                                   |  |
|   |                                                                                     |                  | F2: Previous Values<br>F3: Optimized Defaults<br>F4: Save & Exit<br>F12: Centure Screen |  |
|   |                                                                                     |                  | ESC: Exit                                                                               |  |
|   |                                                                                     |                  |                                                                                         |  |
|   |                                                                                     |                  |                                                                                         |  |

| Feature                                                                                                    | Description                                                                                                    | Options                                                                                                    |                                                                                                    |
|----------------------------------------------------------------------------------------------------|----------------------------------------------------------------------------------------------------|----------------------------------------------------------------------------------------------------|----------------------------------------------------------------------------------------------------|
| Console Redirection                                                                                                    | n Console Redirection Enable or Disable                                                                                                    | ★Disabled,                                                                                                    | Enabled                                                                                                    |
| Console Redirection                                                                                                    | n Settings                                                                                                    |                                                                                                    |                                                                                                    |
| Configuration                                                                                                    | Aptio Setup Utility – Copyright (C) 2020 Americ                                                                                                    | an Megatrends, Ir                                                                                                    | с.                                                                                                    |
| COMO<br>Console Redirection Sett<br>Terminal Type<br>Bits per second<br>Data Bits<br>Parity<br>Stop Bits<br>Flow Control<br>VT-UTF8 Combo Key Suppor<br>Recorder Mode<br>Resolution 100x31<br>Putty KeyPad | Ings [ANSI] [115200] [8] [None] [1] [None] [1] [None] [Disabled] [Disabled] [VT100]                                                                                                    | Emulation<br>set. V110<br>Extends V<br>function<br>encoding<br>more byte<br>#*: Select<br>f1: Select<br>Enter: Se<br>+/-: Char<br>F1: Gener<br>F2: Previ<br>F3: Optin<br>F4: Save<br>F12: Capt<br>ESC: Exit | <pre>:: ANSI: Extended ASCII char<br/>0: ASCII char set. VT100+:<br/>T100 to support color,<br/>keys, etc. VT-UTF8: Uses UTF8<br/>to map Unicode chars onto 1 or<br/>'s.<br/>t Screen<br/>t Item<br/>tlect<br/>ge opt.<br/>eal Help<br/>ous Values<br/>tized Defaults<br/>&amp; Exit<br/>ure Screen</pre> |
|                                                                                                    | Vancian 2 20 1271 Comunisht (C) 2020 American                                                                                                    | Madataanda Taa                                                                                                    |                                                                                                    |
| Footuro                                                                                                    | Description                                                                                                    | megatrenus, inc.                                                                                                    | Ontiona                                                                                                    |
| Terminal Type                                                                                                    | Emulation: ANSI: Extended ASCII char<br>ASCII char set. VT100+: Extends VT10<br>color, function keys, etc. VT-UTF8: Use<br>encoding to map Unicode chars onto 1<br>bytes.                                                                                                    | set. VT100:<br>0 to support<br>es UTF8<br>or more                                                                                                    | ★ANSI, VT100,<br>VT100+, VT-UTF8                                                                                                    |
| Bits per second                                                                                                    | Select Serial port transmission speed.<br>must be matched on other side. Long o<br>may require lower speeds.                                                                                                    | The speed<br>r noisy lines                                                                                                    | ★115200, 9600,<br>19200, 38400, 57600                                                                                                    |
| Data bits                                                                                                    | Data bits                                                                                                    |                                                                                                    | ★8,7                                                                                                    |
| Parity                                                                                                    | A parity bit can be sent with the data bit<br>some transmission errors. Even: parity<br>num of 1's in the data bits is even. Odd:<br>if num of 1's in the data bits is odd. Marl<br>always 1. Space parity bit is always 0. I<br>Space Parity do not allow for error dete<br>can be used as an additional data bit. | ts to detect<br>bit is 0 if the<br>parity bit is 0<br>k: parity bit is<br>Mark and<br>ction. They                                                                                                    | ★None, Even, Odd,<br>Mark, Space                                                                                                    |
| Stop Bits                                                                                                    | Stop bits indicate the end of a serial da<br>start bit indicates the beginning). The si<br>setting is 1 stop bit. Communication wit<br>devices may require more than 1 stop b                                                                                                    | ta packet. (A<br>tandard<br>h slow<br>bit.                                                                                                    | ★1,2                                                                                                    |
| Flow Control                                                                                                    | IFIOW CONTROL CAN prevent data loss from                                                                                                    | Duffer                                                                                                    | ★ivone, Hardware                                                                                                    |

|                   | overflow. When sending data, if the receiving buffers<br>are full, a 'stop' signal can be sent to stop the data<br>flow. Once the buffers are empty, a 'start' signal can<br>be sent to re-start the flow. Hardware flow control<br>uses two wires to send start/stop signals. | RTS/CTS                   |
|-------------------|----------------------------------------------------------------------------------------------------|---------------------------|
| VT-UTFB Combo     | Enable VT-UTF8 Combination Key Support for                                                                                                    | + Enabled Disabled        |
| Key Support       | ANSI/VT100 terminals                                                                                                    |                           |
| Recorder Mode     | With this mode enabled only text will be sent. This is to capture Terminal data.                                                                                                    | $\star$ Disabled, Enabled |
| Resolution 100x31 | Enables or disables extended terminal resolution                                                                                                    | ★Disabled, Enabled        |
|                   |                                                                                                    | ★VT100,                   |
| Putty KeyPad      | Select FunctionKey and KeyPad on Putty                                                                                                    | LINUX,XTERMR6,            |
|                   |                                                                                                    | SCO,ESCN,VT400            |

## 3.2.3 Security

| Aptio Setup Utility – Copyright (C) 2020 American Megatrends, Inc.<br>Main Configuration <mark>Security</mark> Boot Save & Exit                                                                                                    |                                                     |                                                                                                    |  |
|----------------------------------------------------------------------------------------------------|-----------------------------------------------------|----------------------------------------------------------------------------------------------------|--|
| Password Description                                                                                                    |                                                     | [Setup] check password when enter setup                                                                                                    |  |
| If ONLY the Administrator's password<br>then this only limits access to Setup<br>only asked for when entering Setup.<br>If ONLY the User's password is set, t<br>is a power on password and must be en<br>boot or enter Setup. In Setup the Use<br>have Administrator rights.<br>The password length must be<br>in the following approx | is set,<br>and is<br>hen this<br>tered to<br>r will | [Power on] check password on every time<br>system power on.                                                                                                    |  |
| Minimum length                                                                                                    | 3                                                   |                                                                                                    |  |
| Maximum length                                                                                                    | 20                                                  |                                                                                                    |  |
| Password Check Mode                                                                                                    |                                                     |                                                                                                    |  |
| Administrator Password                                                                                                    |                                                     |                                                                                                    |  |
|                                                                                                    |                                                     | <pre>++: Select Screen 11: Select Item Enter: Select +/-: Change Opt. F1: General Help F2: Previous Values F3: Optimized Defaults F4: Save &amp; Exit F12: Capture Screen ESC: Exit</pre> |  |

| Feature                | Description                                                                                              | Options          |
|------------------------|----------------------------------------------------------------------------------------------------|------------------|
| Password Check Mode    | [Setup] check password when enter setup screen. [Power on] check password on every time system power on. | ★Setup, Power on |
| Administrator Password | Set Administrator Password                                                                               |                  |

#### 3.2.4 Boot

| Aptio Setup Utility – Copyright (C) 2020 American Megatrends, Inc.<br>Main Configuration Security <mark>Boot</mark> Save & Exit                                                                                                    |                                                                                                    |                                                                                                    |                                                                            |  |
|----------------------------------------------------------------------------------------------------|----------------------------------------------------------------------------------------------------|----------------------------------------------------------------------------------------------------|----------------------------------------------------------------------------|--|
| Boot Configuration<br>Setup Prompt Timeout<br>Bootup NumLock State<br>CSM Support<br>Network<br>Storage<br>Video<br>Boot option filter<br>Full Screen LOGO<br>Post Report<br>Summary Screen<br>Boot mode select<br>FIXED BOOT ORDER Priorities<br>Boot Option #1<br>Boot Option #2<br>Boot Option #3<br>Boot Option #4<br>Boot Option #5 | 1<br>[Dn]<br>[Enabled]<br>[Legacy]<br>[Legacy]<br>[Legacy]<br>[Disabled]<br>[Disabled]<br>[Disabled]<br>[Disabled]<br>[LEGACY]<br>[Hard Disk]<br>[NVME]<br>[CD/DVD]<br>[SD] | Number of se<br>activation /<br>indefinite (<br>++: Select :<br>the select                                                             | econds to wait for setup<br>(ey. 65535(0xFFFF) means<br>waiting.<br>Screen |  |
| Boot Option #6                                                                                                    | [066 064106]<br>[Network]<br>2.20.1271. Convright (C) 2020 Ameri                                                                                                    | Fit Select<br>Enter: Select<br>+/-: Change<br>F1: General<br>F2: Previous<br>F3: Optimize<br>F4: Save & E<br>F12: Capture<br>ESC: Exit | tt<br>Opt.<br>Help<br>s Values<br>ed Defaults<br>Exit<br>e Screen          |  |
| Feature                                                                                                    | Description                                                                                                    |                                                                                                    | Options                                                                    |  |
| Setup Prompt Timeout                                                                                                    | Number of seconds to activation key. 65535(C indefinite waiting.                                                                                                    | Number of seconds to wait for setup<br>activation key. 65535(0xFFFF) means                                                             |                                                                            |  |
| Bootup NumLock State                                                                                                    | Select the keyboard Nu                                                                                                    | umLock state                                                                                                    | ★On, Off                                                                   |  |
| CSM Support                                                                                                    | Enable/Disable CSM s                                                                                                    | upport                                                                                                    | ★Disabled,<br>Enabled                                                      |  |
| CSM Support[Enable]                                                                                                    |                                                                                                    |                                                                                                    |                                                                            |  |
| Network                                                                                                    | Controls the execution<br>Legacy Network OpRC                                                                                                    | Controls the execution of UEFI and<br>Legacy Network OpROM launch, UEFI                                                                |                                                                            |  |
| Storage                                                                                                    | Controls the execution<br>Legacy Storage OpRO                                                                                                    | Controls the execution of UEFI and<br>Legacy Storage OpROM launch, UEFI                                                                |                                                                            |  |
| Video                                                                                                    | Controls the execution<br>Legacy Video OpROM                                                                                                    | Controls the execution of UEFI and<br>Legacy Video OpROM launch. UE                                                                    |                                                                            |  |
| Boot option filter                                                                                                    | This option controls Leppriority.                                                                                                    | This option controls Legacy/UEFI ROMs<br>↓ UEFI and Legacy, Legacy only, UEFI only                                                     |                                                                            |  |
| Full Screen LOGO                                                                                                    | Enables or disables Qu<br>and Full Screen LOGO                                                                                                    | Enables or disables Quiet Boot option and Full Screen LOGO.                                                                            |                                                                            |  |
| Post Report                                                                                                    | Post Report Support E                                                                                                    | Post Report Support Enabled/Disabled                                                                                                   |                                                                            |  |
| Summary Screen                                                                                                    | Summary Screen Supp<br>Enabled/Disabled                                                                                                    | Summary Screen Support ★ Disabled,<br>Enabled/Disabled Enabled                                                                         |                                                                            |  |

| Boot mode select                 | Select boot mode LEGACY/UEFI                                                      | ★LEGACY,UEFI                                                       |
|----------------------------------|-----------------------------------------------------------------------------------|--------------------------------------------------------------------|
| Boot Option #1~6                 | Sets the system boot order                                                        | ★Hard Disk,<br>NVME,CD/DVD,SD,<br>USB Device,<br>Network, Disabled |
| UEFI Application Boot Priorities | Specifies the Boot Device Priority<br>sequence from available UEFI<br>Application |                                                                    |

## 3.2.5 Save & Exit

| Aptio Setup Utility – Copyright (C) 2020 American Megatrends, Inc.<br>Main Configuration Security Boot <mark>Save &amp; Exit</mark>     |                                                                                                    |         |  |  |
|----------------------------------------------------------------------------------------------------|----------------------------------------------------------------------------------------------------|---------|--|--|
| Save Options<br>Save Changes and Reset<br>Discard Changes and Reset                                                                     | Reset the system after savi<br>changes.                                                                             | ng the  |  |  |
| Default Options<br>Restore Defaults                                                                                                    |                                                                                                    |         |  |  |
| Boot Override<br>UEFI: Built–in EFI Shell<br>UEFI: UFD 3.0 Silicon–Power16GPMAP, Partition 1<br>Launch EFI Shell from filesystem device |                                                                                                    |         |  |  |
|                                                                                                    | ++: Select Screen<br>1: Select Item<br>Enter: Select<br>+/-: Change Opt.<br>F1: General Help<br>F2: Previous Values |         |  |  |
| Feature                                                                                                    | Description                                                                                                    | Options |  |  |
| Save Changes and Reset                                                                                                    | Reset the system after saving the changes.                                                                          |         |  |  |
| Discard Changes and Reset                                                                                                    | Reset system setup without saving any changes.                                                                      |         |  |  |
| Restore Defaults                                                                                                    | Restore/Load Default values for all the setup options.                                                              |         |  |  |
| UEFI: Built-in EFI Shell                                                                                                    | Reset the system after saving the changes.<br>(Boot option filter: UEFI only)                                       |         |  |  |
| _aunch EFI Shell from filesystem device<br>filesystem devices.                                                                          |                                                                                                    |         |  |  |

# 3.3 Troubleshooting

This section provides a few useful tips to quickly get ROBO-6912VG2AR running with success. This section will primarily focus on system integration issues, in terms of BIOS setting, and OS diagnostics.

■ Hardware Quick Installation

#### ATX Power Setting

Unlike other Single board computer, ROBO-6912VG2AR supports ATX only. Therefore, there is no other setting that needs to be set up. However, there are only two connectors that must be connected – J5 ATX 4 Pin Connector & 24 pins ATX Power Connector (On PICMG Backplane).

#### Serial ATA

Unlike IDE bus, each Serial ATA channel can only connect to one SATA hard disk at a time; The installation of Serial ATA is simpler and easier than IDE, because SATA hard disk does not require setting up Master and Slave, which can reduce mistake of hardware installation.

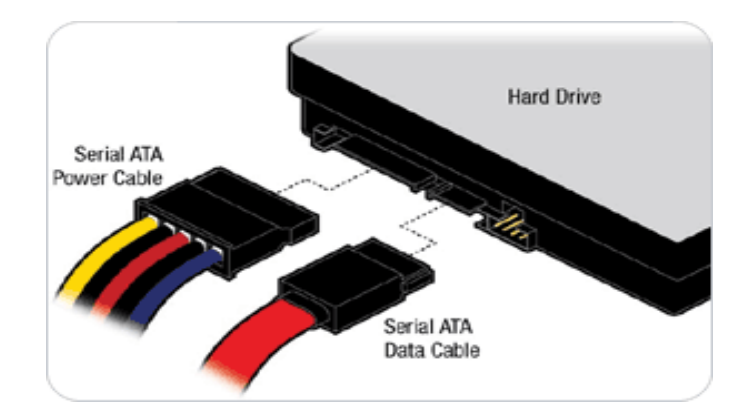

ROBO-6912VG2AR can support two (J10/J12) SATA interface (SATAIII, 6.0Gb/s) one mSATA (J22) interface on board; The SATA interface shall support 1.5Gb/ 3.0Gb & 6.0Gb operation per the SATA specification.

#### BIOS Setting

It is assumed that users have correctly adopted modules and connected all the devices cables required before turning on ATX power. DDR4 SO-DIMM Memory, keyboard, mouse, SATA hard disk, Mini-DP connector, power cable of the device, ATX accessories are good examples that deserve attention. With no assurance of properly and correctly accommodating these modules and devices, it is very possible to encounter system failures that result in malfunction of any device.

To make sure that you have a successful start with ROBO-6912VG2AR, it is recommended, when going with the boot-up sequence, to hit "delete " or " Esc"

key and enter the BIOS setup menu to tune up a stable BIOS configuration so that you can wake up your system far well.

#### Loading the default optimal setting

When prompted with the main setup menu, please scroll down to "Restore Defaults", press "Enter" and select "Yes" to load default optimal BIOS setup. This will force your BIOS setting back to the initial factory configurations. It is recommended to do this so you can be sure the system is running with the BIOS setting that Portwell has highly endorsed. As a matter of fact, users can load the default BIOS setting at any time when system appears to be unstable in boot up sequence.

■ FAQ

#### Information & Support

Question: I forgot my password of system BIOS, what am I supposed to do?

**Answer:** You can switch off your power supply then find the JP5 on the ROBO-6912VG2AR SBC to set it from 1-2 short to 2-3 short and wait 5 seconds to clean your password then set it back to 1-2 short to switch on your power supply.

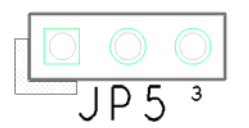

| PIN No.    | Description |
|------------|-------------|
| 1-2, Short | Normal      |
| 2-3, Short | Clear CMOS  |

# **Chapter 4 Important Instructions**

This chapter includes instructions which must be carefully followed when the fan-less embedded system is used.

### 4.1 Note on the Warranty

Due to their limited-service life, parts which, by their nature, are especially subject to wear are not included in the guarantee beyond the legal stipulations.

## 4.2 Exclusion of Accident Liability Obligation

Portwell, Inc. shall be exempt from the statutory accident liability obligation if users fail to abide by the safety instructions.

## 4.3 Liability Limitations / Exemption from the Warranty Obligation

In the event of damage to the system unit caused by failure to abide by the hints in this manual and on the unit (especially the safety instructions), Portwell, Inc. shall not be required to respect the warranty even during the warranty period and shall be free from the statutory accident liability obligation.

### 4.4 Declaration of Conformity

#### <u>EMC</u>

CE/FCC Class A

This equipment complies with Part 15 of the FCC Rules. Operation is subject to the following two conditions:

1. This equipment may not cause harmful interference.

2. This equipment must accept any interference that may cause undesired operation.

#### Applicable Standards:

EN 55032: 2015 + A11: 2020 EN 55035: 2017 + A11: 2020 EN IEC 61000-3-2: 2019 EN IEC 62368-1:2020+A11:2020 EN 61000-3-3: 2013 + A1: 2019 BS EN 55032: 2015+A11:2020 BS EN 55035: 2017+A11:2020 BS EN IEC 61000-3-2:2019 BS EN IEC 62368-1:2020+A11:2020 BS EN 61000-3-3:2013+A1:2019 FCC 47 CFR PART 15 SUBPART B ANSI C63.4 : 2014 IECS-003: Issue 7 ANSI C63.4-2014 amended as per ANSI C63.4a-2017

# **Chapter 5 Frequent asked question**

#### Question: How to update the BIOS file?

#### Answer:

- Step1. Please visit web site of Portwell download center
- Registering an account in advance is a must. (The E-Mail box should be an existing Company email address that you check regularly.)
- Step2. Type in your User name and password and log in the download center.
- Step3. Select "Search download" and type the keyword "ROBO-6912VG2AR".
- Step4. Find the **"BIOS** "page and download the ROM file and flash utility.
- Step5. Unzip file to bootable USB flash drive which can boot to dos mode. Then execute the "update.bat" or "update.efi". It will start to update Step BIOS. NOTE: Once you use "update.efi" to update BIOS, it must be get into the SHELL MODE to update BIOS
- Step6. When you see the "FPT Operation Passed" message, which means the BIOS update processes finished. Please cut the AC power off and **wait for 10seconds** before powering on.
- Step7. When you see the "Programming success" message, which means the BIOS update processes finished. Please cut the AC power off and **wait for 10 seconds** before powering on.

#### Note:

Please visit our Download Center to get the Catalog, User manual, BIOS, and driver files.

https://www.portwell.com.tw/support-center/download-center/

If you have other additional technical information or request which is not covered in this manual, please fill in the technical request form as below hyperlink. <u>https://www.portwell.com.tw/support-center/technical-request/</u> We will do our best to provide a suggestion or solution for you.

- Portwell Software Service
- 1. If you have customized requirements of BIOS, you can contact person of our company or branch.
- 2. If you have requirements of WDT GPIO APP, you can contact our headquarter or branch, and we can render your assistance on developing.

| Portwell Worldwide:          |                                       |
|------------------------------|---------------------------------------|
| Portwell, Inc.               | E-mail: info@portwell.com.tw          |
| Shanghai Portwell            | E-mail: info@portwell.com.cn          |
| Portwell Japan, Inc          | E-mail: <u>info@portwell.co.jp</u>    |
| American Portwell Technology | E-mail: info@portwell.com             |
| European Portwell Technology | E-mail: info@portwell.eu              |
| Portwell UK Ltd.             | E-mail: info@portwell.co.uk           |
| Portwell Deutschland GmbH    | E-mail: info@portwell.eu              |
| Portwell India Technology    | E-mail: <u>info@portwell.in</u>       |
| Portwell Korea, Inc.         | E-mail: <u>info@portwell.co.kr</u>    |
| Portwell Latin America       | E-mail: <u>vendas@portwell.com.br</u> |

PAOI-8041 User's Manual